# **SIEMENS**

Application description • 05/2015

# Clock Synchronization between a HMI Operator Panel and a SIMATIC PLC

WinCC V13, Comfort Panels, S7-1200/S7-1500 und S7-300/S7-400 CPUs

https://support.industry.siemens.com/cs/ww/en/view/69864408

# Warranty and liability

#### Note

The Application Examples are not binding and do not claim to be complete regarding the circuits shown, equipping and any eventuality. The Application Examples do not represent customer-specific solutions. They are only intended to provide support for typical applications. You are responsible for ensuring that the described products are used correctly. These application examples do not relieve you of the responsibility to use safe practices in application, installation, operation and maintenance. When using these Application Examples, you recognize that we cannot be made liable for any damage/claims beyond the liability clause described. We reserve the right to make changes to these Application Examples at any time without prior notice.

application examples and other Siemens publications – e.g. Catalogs – the contents of the other documents have priority.

We do not accept any liability for the information contained in this document.

Any claims against us – based on whatever legal reason – resulting from the use of the examples, information, programs, engineering and performance data etc., described in this Application Example shall be excluded. Such an exclusion shall not apply in the case of mandatory liability, e.g. under the German Product Liability Act ("Produkthaftungsgesetz"), in case of intent, gross negligence, or injury of life, body or health, guarantee for the quality of a product, fraudulent concealment of a deficiency or breach of a condition which goes to the root of the contract ("wesentliche Vertragspflichten"). The damages for a breach of a substantial contractual obligation are, however, limited to the foreseeable damage, typical for the type of contract, except in the event of intent or gross negligence or injury to life, body or health. The above provisions do not imply a change of the burden of proof to your detriment.

Any form of duplication or distribution of these Application Examples or excerpts hereof is prohibited without the expressed consent of the Siemens AG.

Security information Siemens provides products and solutions with industrial security functions that support the secure operation of plants, solutions, machines, equipment and/or networks. They are important components in a holistic industrial security concept. With this in mind, Siemens' products and solutions undergo continuous development. Siemens recommends strongly that you regularly check for product updates.

For the secure operation of Siemens products and solutions, it is necessary to take suitable preventive action (e.g. cell protection concept) and integrate each component into a holistic, state-of-the-art industrial security concept. Third-party products that may be in use should also be considered. For more information about industrial security, visit <u>http://www.siemens.com/industrialsecurity</u>.

To stay informed about product updates as they occur, sign up for a productspecific newsletter. For more information, visit <u>http://support.industry.siemens.com</u>.

# **Table of contents**

| War | ranty and                                                                                      | l liability                                                                                                    | 2                                                                    |
|-----|------------------------------------------------------------------------------------------------|----------------------------------------------------------------------------------------------------|----------------------------------------------------------------------|
| 1   | Task                                                                                           |                                                                                                    | 5                                                                    |
|     | 1.1<br>1.2                                                                                     | Introduction<br>Overview of the automation task                                                                                                    | 5<br>5                                                               |
| 2   | Solutio                                                                                        | n                                                                                                    | 6                                                                    |
|     | 2.1<br>2.2<br>2.3                                                                              | Solution overview<br>Description of the core functionality<br>Hardware and software components used                                                                                                    | 6<br>7<br>8                                                          |
| 3   | Basics                                                                                         |                                                                                                    | 9                                                                    |
|     | 3.1<br>3.2<br>3.2.1<br>3.2.2<br>3.2.3<br>3.3<br>3.4<br>3.5                                     | HMI time synchronization mode<br>Area pointer<br>Date/time (operator panel → controller)<br>Date/time PLC (controller→ operator panel)<br>Control job<br>PLC clock blocks<br>NTP time format<br>"Date_And_Time" data format                                                                                                    | 9<br>10<br>11<br>11<br>11<br>12<br>12<br>13                          |
| 4   | Functio                                                                                        | onal Mechanisms of this Application                                                                                                    | 14                                                                   |
|     | 4.1<br>4.1.2<br>4.1.3<br>4.2<br>4.2.1<br>4.2.2<br>4.2.3<br>4.2.3<br>4.2.4<br>4.3<br>4.4<br>4.5 | Area pointer setup<br>Date/time (operator panel $\rightarrow$ controller)<br>Date/time PLC (controller $\rightarrow$ operator panel)<br>Control job<br>PLC clock blocks<br>Calling clock blocks<br>RD_SYS_T: Reading time<br>WR_SYS_T: Setting time<br>RD_LOC_T: Reading local time<br>Data block "DB10_HMI_AreaPointer" (DB10)<br>Function block "FB110_TimeSyn_HMI_To_PLC" (FB110)<br>Function block "FB120_TimeSyn_HMI_To_HMI" (FB120) | 14<br>14<br>14<br>15<br>17<br>17<br>17<br>18<br>18<br>19<br>20<br>23 |
| 5   | Configu                                                                                        | uration and Settings                                                                                                    | 27                                                                   |
|     | 5.1<br>5.1.1<br>5.2<br>5.2.1<br>5.2.2<br>5.3.1<br>5.3.2<br>5.3.2<br>5.4.1<br>5.4.2             | Project_01, "TimeSyn_Project_01"<br>PLC program<br>HMI configuration<br>Project_02, "TimeSyn_Project_02"<br>PLC program<br>HMI configuration<br>Project_03, "TimeSyn_Project_03"<br>PLC program<br>HMI configuration<br>Project_04, "TimeSyn_Project_04"<br>PLC program<br>HMI configuration                                                                                                    | 28<br>29<br>36<br>36<br>38<br>42<br>42<br>45<br>50<br>50<br>54       |
| 6   | Operati                                                                                        | ng the Application                                                                                                    | 60                                                                   |
|     | 6.1<br>6.1.1<br>6.2<br>6.3<br>6.4                                                              | General information<br>Calling the "Plant images"<br>Functionality of the plant screens<br>Project_01, TimeSyn_Project_01<br>Project_02, TimeSyn_Project_02<br>Project_03, TimeSyn_Project_03                                                                                                    | 60<br>61<br>62<br>63<br>65<br>66                                     |

| 8 | Furthe     | er notes, tips and tricks, etc. (optional) |          |
|---|------------|--------------------------------------------|----------|
| 0 | Polote     |                                            |          |
| 8 | Furthe     | er notes, tips and tricks, etc. (optional) | 69       |
| - | 1.2        |                                            |          |
|   | 7.1<br>7.2 | Replacing PLC                              | 68<br>68 |
| 7 | Notes      | and Tips                                   |          |
| _ | 6.5        | Project_04, TimeSyn_Project_04             | 67       |
|   |            |                                            |          |

1.1 Introduction

# 1 Task

# 1.1 Introduction

In order for components, such as, for example, HMI operator panels and SIMATIC controllers to work in a plant with identical time, one of the listed components has to be the timer for all other components.

- The component acting as timer is called clock master.
- The time receiving components are clock slaves.

The application shows the respective options of clock synchronization and their implementation in the program.

Select the clock synchronization you would like to use, based on the chapters.

# 1.2 Overview of the automation task

The figure below provides an overview of the automation task.

Figure 1-1

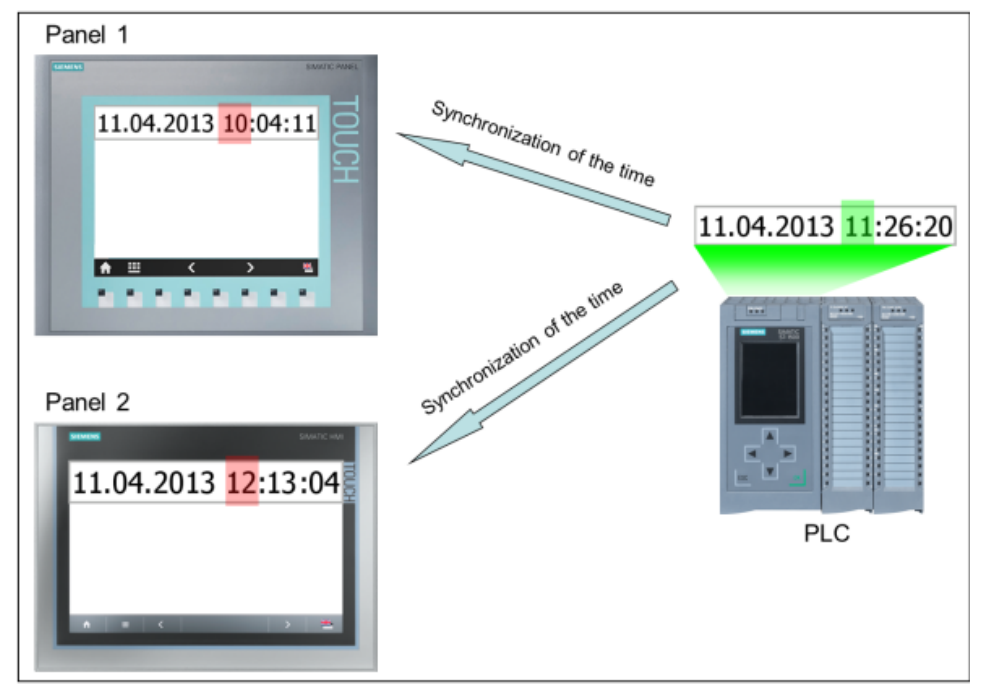

#### Description of the automation task

There are several HMI operator panels in a plant that exchange data with a SIMATIC controller.

The following tasks are to be implemented:

- 1. In the first job, a HMI operator panel is to be the timer component (HMI operator panel  $\rightarrow$  SIMATIC controller).
- 2. In the second job, a SIMATIC controller is to be the timer component (SIMATIC component  $\rightarrow$  HMI operator panel).

2.1 Solution overview

# 2 Solution

# 2.1 Solution overview

WinCC TIA Portal offers various solutions for the tasks described in chapter 1. The solutions depend on

- the SIMATIC controller.
- used and the required clock synchronization.
- used HMI operator devices.

The figure below shows the different clock synchronization options schematically between the listed HMI operator panels and SIMATIC controllers.

#### HMI operator devices:

- Multi Panels
- Mobile Panels
- Basic Panels
- Comfort Panels
- RT Advanced

#### Table 2-1

|                                     | S7-1200        | S7-1500        | S7-300 | S7-400 |
|-------------------------------------|----------------|----------------|--------|--------|
| HMI time synchronization (Master)   | X <sup>1</sup> | X²             |        |        |
| HMI time synchronization (Slave)    | X <sup>3</sup> | X <sup>4</sup> |        |        |
| Area pointer: Date/time             | Х              | Х              | Х      | Х      |
| Area pointer: Date/time PLC         | Х              | Х              | Х      | Х      |
| Area pointer: Job mailbox 14 and 15 | Х              | Х              | Х      | Х      |

In the further course the individual "clock synchronizations" are described in more detail.

<sup>&</sup>lt;sup>1</sup> Except Basic Panels

<sup>&</sup>lt;sup>2</sup> Except Basic Panels

<sup>&</sup>lt;sup>3</sup> At WinCC V12 also Basic Panels

<sup>&</sup>lt;sup>4</sup> At WinCC V12 also Basic Panels

#### 2.2 Description of the core functionality

#### Delimitation

This application does not include a description of...

- the SIMATIC controller used
- the HMI operator panels used
- the configuration interface of WinCC V13

Basic knowledge of these topics is assumed. If required, please refer to the appropriate manuals ( $\underline{Link}$ ).

#### Required knowledge

For the implementation of the clock synchronization via area pointer, basic knowledge of STEP 7 configuration is assumed.

# 2.2 Description of the core functionality

For the various clock synchronization options, an example project is included for each application. In the further course of the application the individual projects are described in detail.

You can adjust the configurations to your wishes to your tasks or copy the respective blocks.

The following types of clock synchronization are described.

- Project\_01 (includes two projects):
  - HMI time synchronization (master).
     In this application the HMI operator panel is the timer component.
  - HMI time synchronization (slave). In this application the SIMATIC controller is the timer component.
- Project\_02: Area pointer: Date/Time. In this application the HMI operator panel is the timer component.
- Project\_03: Area pointer: Date/Time PLC. In this application the SIMATIC controller is the timer component.
- Project\_04: Area pointer: Control job 14 and 15. In this application the SIMATIC controller is the timer component, whereas the time and the date of the operator panel can be synchronized irrespective from each other with the PLC system time/date.

#### 2.3 Hardware and software components used

# 2.3 Hardware and software components used

The application was set up with the following components:

#### Hardware components

Table 2-2

| Component                         | No. | Order number        | Note                                                                                    |
|-----------------------------------|-----|---------------------|-----------------------------------------------------------------------------------------|
| CPU S7-1200<br>CPU 1212C DC/DC/DC | 1   | 6ES7 212-1AD30-0XB0 | In principal all S7-1200 or<br>S7-1500 controllers can be used.                         |
| SIMATIC S7-300<br>CPU 315-2 PN/DP | 1   | 6ES7 315-2EH14-0AB0 | In principal all S7-300 or S7-400 controllers can be used.                              |
| TP1200 Comfort Panel              | 1   | 6AV2124-0MC01-0AX0  | In principal all WinCC (TIA Portal) operator panels can be used. See notes in the docu. |

#### Standard software components

Table 2-3

| Component               | No. | Order number       | Note                                                                    |
|-------------------------|-----|--------------------|-------------------------------------------------------------------------|
| WinCC V13 Advanced      | 1   | 6AV2102-0AA03-0AA5 | Depending on the operator panel<br>used from WinCC V13 Basic<br>onward. |
| STEP 7 Professional V13 | 1   | 6ES7822-1AA03-0YA7 | The use of<br>CPU S7-1500 from WinCC V13<br>onward is possible.         |

#### Sample files and projects

The following list includes all files and projects that are used in this example.

Table 2-4

| Component                                               | Note                                                  |
|---------------------------------------------------------|-------------------------------------------------------|
| 69864408_WinCC_TimeSyn _CODE_v20.zip                    | This zip file contains the STEP 7 and the HMI project |
| The zip file includes four example projects.            |                                                       |
| Project_01                                              |                                                       |
| <ul> <li>HMI time synchronization (master)</li> </ul>   |                                                       |
| <ul> <li>HMI time synchronization (slave)</li> </ul>    |                                                       |
| Project_02                                              |                                                       |
| <ul> <li>Area pointer: Date/Time PLC</li> </ul>         |                                                       |
| Project_03                                              |                                                       |
| <ul> <li>Area pointer: Date/Time</li> </ul>             |                                                       |
| Project_04                                              |                                                       |
| <ul> <li>Area pointer: Control job 14 and 15</li> </ul> |                                                       |
|                                                         |                                                       |
| 69864408_WinCC_TimeSyn _DOKU_V13_en.pdf                 | This document.                                        |

3.1 HMI time synchronization mode

# 3 Basics

# 3.1 HMI time synchronization mode

If a S7-1200 or S7-1500 controller is selected in the WinCC Engineering System as communication partner, then one of the following options can be selected in the connection settings under "HMI time synchronization mode".

- None: No clock synchronization is used.
- Master: The operator panel specifies the time. If several operator panels are used, one operator panel is configured as "master" and all other operator panels as "slave".
- Slave: The controller specifies the time.

For this type of clock synchronization **no** other configuration steps are required.

#### Properties of the clock synchronization

- The operator panel can specify the time as master.
  - In the "master mode" clock synchronization takes place every time a connection is established.
- The operator panel can accept the time from the controller as slave.
  - In the "slave mode" clock synchronization is carried out every time a connection is established and then every 10 minutes.
- The first clock synchronization is performed straight after the start of runtime on the operator panel.
- The clock synchronization is only performed during the operation or runtime on the operator panel.

#### Restricting the clock synchronization

Clock synchronization with the "HMI time synchronization mode" function can be configured with the following operator panels:

- Basic Panels
- TP177 4
- Multi Panel 177
- Multi Panel 277
- Multi Panel 377
- Mobile Panel 277
- Mobile 277 IWLAN V2
- Comfort Panels
- Windows PC Systems with WinCC RT

3.2 Area pointer

#### **Restrictions during configuration**

- If several connections are configured to a SIMATIC S7-1200 or SIMATIC S7-1500 for an operator panel, you can only configure one connection as "slave".
- If you have enabled the clock synchronization for the operator panel as "slave", you can no longer use the "Date/time PLC" global area pointer.
- Basic Panels can only be configured as "slave".
- If you are using basic panels for the configuration, unfortunately it is not possible to simultaneously use clock synchronization via NTP and the "Date/time PLC" area pointer.
- If a controller is configured with protection type "complete protection", an
  operator panel can only poll the time, if the correct access password was
  configured on the operator panel. The access password for communication to
  a controller with protection class "complete protection" is configured in the
  "connections" editor of the operator panel. The access password has to match
  the configured password in the controller. The password for the controller is
  assigned in the properties of the controller under: "General > Protection".

# 3.2 Area pointer

The area pointers are centrally managed in the "Connections" editor and used for the exchange of data from certain user data areas.

The area pointers are divided into two "groups".

#### Area pointer

- Coordination.
- Date/Time.
- Control job.
- Data record.

These are area pointers that can be enabled separately for each configured connection. This means that if a configuration has several controller connections, the "coordination" area pointer, for example, can be assigned to "Controller\_1" as well as to "Controller\_2" etc. at the same time.

#### Global area pointer of HMI device

- Image number.
- Date/Time PLC.
- Project identification.

These are area pointers that can explicitly only be assigned to one connection. This means that if a configuration has several controller connections, the "image number" area pointer, for example, can be either assigned to "Controller\_1" or to "Controller\_2" but not to both at the same time.

#### 3 Basics

3.2 Area pointer

#### 3.2.1 Date/time (operator panel $\rightarrow$ controller)

The area pointer is used for the transmission of date and time from the operator panel to the controller. For the implementation of the task, the "control job" area pointer is required in addition.

With the evaluation of control job "40" the operator panel writes the current date and time in the configured data area of the "Date/Time" area pointer. Details on establishing the data area can be found in chapter 4.

Note:

When you have configured the "date/time" area pointer you cannot use the "date/time PLC" area pointer.

#### 3.2.2 Date/time PLC (controller→ operator panel)

The area pointer is used for the transmission of date and time from the controller to the operator panel.

You are using this area pointer, when the controller is master for the time.

The controller is loading the data area of the area pointer. The area pointer reads the data cyclically via the configured acquisition cycle and synchronizes itself.

#### Notes:

- Do not make the acquisition cycle too small.
   Recommendation: Acquisition cycle ≥ 1 minute.
   (An acquisition cycle of 1 hour is usually enough).
- When you have configured the "date/time PLC" area pointer, you cannot use the "date/time" area pointer.

Details on establishing the data area can be found in chapter 4.

#### 3.2.3 Control job

You can transfer control jobs via the control job compartment and thus trigger functions/actions on the operator panel.

Among these functions are, e.g. setting the date and time.

#### Note:

In contrast to the "date/time PLC" area pointer, you can, for example, transfer the time and/or date separately from the controller to the operator panel by the control jobs 14 and 15.

#### Control job 14

The time from the controller to the operator device is transferred via control job 14. Details on establishing the control job compartment can be found in chapter 4.

#### **Control job 15**

The date from the controller to the operator device is transferred via control job 15. Details on establishing the control job compartment can be found in chapter 4.

3.3 PLC clock blocks

#### Control job 40

Date and time are transferred from the operator panel to the controller via control job 40.

Details on establishing the control job compartment can be found in chapter 4.

# 3.3 PLC clock blocks

#### System blocks used for setting and reading the PLC time

In the application the following system blocks are used for reading or setting the CPU clock.

- Reading local time "RD\_LOC\_T".
- Reading time "RD\_SYS\_T".
- Setting clock: "WR\_SYS\_T".

Details for the setup are available in chapter 4.

#### RD\_LOC\_T: Reading local time

With the "RD\_LOC\_T" instruction the current local time is read out from the CPU clock.

#### RD\_SYS\_T: Reading time

With the "RD\_SYS\_T" instruction the current date and the current time is read out from the CPU clock.

#### WR\_SYS\_T: Setting time

By calling "WR\_SYS\_T" the time and the date of the CPU clock is set.

# 3.4 NTP time format

The NTP (network time protocol) is a general process for the synchronization of system clocks in local and global networks.

With the NTP process, the interface of the CPU sends time requests at regular intervals (in client mode) to the NTP server in the subnet (LAN), whose addresses have to be configured. Based on the replies of the server, the most reliable and precise time is detected and synchronized. The advantage of this process is the possible clock synchronization across subnet boundaries.

The precision depends on the quality of the NTP server used.

3.5 "Date\_And\_Time" data format

# 3.5 "Date\_And\_Time" data format

Figure 3-1

| ne DT (DA<br>ne followir       | TE_AND_T                           | IME) data type save<br>ws the properties o      | es the information on date and time<br>f data type DT:            | e of day in BCD format.                                                  |
|--------------------------------|------------------------------------|-------------------------------------------------|-------------------------------------------------------------------|--------------------------------------------------------------------------|
| Length<br>(bytes)              | Format                             |                                                 | Range of values                                                   | Example of value input                                                   |
| 8                              | Date and<br>(year-mol<br>hour:mini | time<br>nth-day-<br>ute:second) <sup>3)</sup> ) | Min.: DT#1990-01-01-0:0:0<br>Max.: DT#2089-12-31-<br>23:59:59.999 | DT#2008-10-25-8:12:34.567,<br>DATE_AND_TIME#2008-10-25<br>08:12:34.567   |
| he followir                    | ng table sho                       | ws the structure of f                           | the DT data type:                                                 |                                                                          |
| Byte                           |                                    | Contents                                        |                                                                   | Range of values                                                          |
| 0                              |                                    | Year                                            |                                                                   | 0 to 99<br>(Years 1990 to 2089)<br>BCD#90 = 1990<br><br>BCD#0 = 2000<br> |
|                                |                                    |                                                 |                                                                   | BCD#89 = 2089                                                            |
| 1                              |                                    | Month                                           |                                                                   | BCD#0 to BCD#12                                                          |
| 2                              |                                    | Day                                             |                                                                   | BCD#1 to BCD# 31                                                         |
| 3                              |                                    | Hour                                            |                                                                   | BCD#0 to BCD#23                                                          |
| 4                              |                                    | Minute                                          |                                                                   | BCD#0 to BCD#59                                                          |
| 5                              |                                    | Second                                          |                                                                   | BCD#0 to BCD#59                                                          |
| 6                              |                                    | The two most sig                                | nificant digits of MSEC                                           | BCD#0 to BCD#999                                                         |
| 7 (4MSB)                       | 1)                                 | The least signific                              | ant digit of MSEC                                                 | BCD#0 to BCD#9                                                           |
| 7 (4LSB) <sup>2)</sup> Weekday |                                    |                                                 |                                                                   | BCD#1 to BCD#7<br>BCD#1 = Sunday<br><br>BCD#7 = Saturday                 |

4.1 Area pointer setup

# 4 Functional Mechanisms of this Application

#### Introduction

Below, detailed information regarding setup and data structure of the area pointer and the PLC system blocks used in the sample projects are described. This information can also be read in the online help or in the WinCC Advanced V13.0 system manual (Link).

There is furthermore a description of the details on the data and program blocks to be created.

# 4.1 Area pointer setup

#### 4.1.1 Date/time (operator panel → controller)

The data area date/time has the following setup:

Figure 4-1

| Data word |                  | Most significant byte |       |       |      |        |                  | Le     | east   | slgn  | fica   | nt by | te    |    |  |   |  |
|-----------|------------------|-----------------------|-------|-------|------|--------|------------------|--------|--------|-------|--------|-------|-------|----|--|---|--|
|           | 7                |                       |       |       |      |        |                  | 0      | 7      |       |        |       |       |    |  | 0 |  |
| n+0       | Reserved         |                       |       |       |      |        | Ho               | our (( | ) to 2 | 23)   |        |       |       |    |  |   |  |
| n+1       | Minute (0 to 59) |                       |       |       |      |        | Second (0 to 59) |        |        |       |        |       | Time  |    |  |   |  |
| n+2       | Reserved         |                       |       |       |      |        |                  |        |        |       | Rese   | erve  | ł     |    |  |   |  |
| n+3       | Reserved         |                       |       |       |      |        | V                | Veek   | day    | (1 to | o 7, 1 | =Su   | inday | y) |  |   |  |
| n+4       | Day (1 to 31)    |                       |       |       |      |        | Мо               | nth (  | 1 to   | 12)   |        |       | Date  |    |  |   |  |
| n+5       |                  | Ye                    | ar (8 | 30 to | 99/( | ) to 2 | 29)              |        |        |       |        | Rese  | erve  | ł  |  |   |  |

"Date\_And\_Time" is used as data type in the controller. For this purpose, look at the setup of the configured DB10 in chapter 4.3.

#### 4.1.2 Date/time PLC (controller→ operator panel)

The data area date/time has the following setup: Figure 4-2

| Data word |   | Most significant byte   |   |   | Least significant byte |                               |         |  |
|-----------|---|-------------------------|---|---|------------------------|-------------------------------|---------|--|
|           | 7 |                         | 0 | 7 |                        | •                             | 0       |  |
| n+0       |   | Year (80 to 99/0 to 29) |   |   | Month (1 to            | o 12)                         |         |  |
| n+1       |   | Day (1 to 31)           |   |   | Hour (0 to 23)         |                               |         |  |
| n+2       |   | Minute (0 to 59)        |   |   | Second (0 to 59)       |                               |         |  |
| n+3       |   | Reserved                |   |   | Reserved               | Weekda<br>(1 to 7,<br>1=Sunda | y<br>y) |  |
| n+4 1)    |   | Reserved                |   |   | Reserve                | ed                            |         |  |
| n+5 1)    |   | Reserved                |   |   | Reserve                | ed                            |         |  |

"Struct" is used as data type in the controller. For this purpose, look at the setup of the configured DB10 in chapter 4.3.

#### 4.1 Area pointer setup

#### 4.1.3 Control job

The order number is in the first word of the control job compartment. Depending on the control job, up to three parameters can then be transmitted. Figure 4-3

| Word | Most significant byte | Least significant byte |  |  |  |  |  |
|------|-----------------------|------------------------|--|--|--|--|--|
| n+0  | 0                     | Job number             |  |  |  |  |  |
| n+1  | Parameter 1           |                        |  |  |  |  |  |
| n+2  | Parameter 2           |                        |  |  |  |  |  |
| n+3  | Parameter 3           |                        |  |  |  |  |  |

When the first word of the control job compartment is not equal to 0, the operator panel evaluates the control job. This is why the parameters of the control job compartment (parameter 1 to parameter 3) have to be entered and only then the order number.

If the operator panel has accepted the control job, the first word is reset to 0. At this time the execution of the control job is generally **not** yet completed.

In the controller, "Array [0..3] of Word" is used as data type. For this purpose, look at the setup of the configured DB10 in chapter 4.3.

#### Control job 14 (order number)

The time (BCD coded) is transmitted from the controller to the operator device with control job 14.

Parameter control job 14 Figure 4-4

| No | Function                     |                                                         |
|----|------------------------------|---------------------------------------------------------|
| •  |                              |                                                         |
| 14 | Setting the time (BCD coded) |                                                         |
|    | Parameter 1                  | Left byte: -<br>Right byte: hours (0-23)                |
|    | Parameter 2                  | Left byte: minutes (0-59)<br>Right byte: seconds (0-59) |
|    | Parameter 3                  | -                                                       |

#### 4.1 Area pointer setup

#### Control job 15 (order number)

The date (BCD coded) is transmitted from the controller to the operator device with control job 15.

Parameter control job 15

Figure 4-5

| No | Function                    |                                                               |
|----|-----------------------------|---------------------------------------------------------------|
| 15 | Setting the date (BCD code) |                                                               |
|    | Parameter 1                 | Left byte: -<br>Right byte: weekday<br>(1-7: Sunday-Saturday) |
|    | Parameter 2                 | Left byte: day (1-31)<br>Right byte: month (1-12)             |
|    | Parameter 3                 | Left byte: year                                               |

#### Notes:

- The KTP 600 BASIC PN operator panel ignores the day of the week.
- If you are using the "date/time PLC" area pointer, the day of the week is ignored.

#### Control job 40 (order number)

The date (BCD coded) is transmitted from the controller to the operator device with control job 40.

Parameter control job 40

| No | Function                                                                                       |                                                                                   |
|----|------------------------------------------------------------------------------------------------|-----------------------------------------------------------------------------------|
| 40 | Transfer date/time to PLC                                                                      |                                                                                   |
|    | (in the S7 format DATE_AND<br>An interval of at least 5 secon<br>prevent overload of the HMI d | _TIME)<br>ds must be maintained between two successive jobs in order to<br>evice. |
|    | Parameter 1, 2, 3                                                                              | -                                                                                 |

4.2 PLC clock blocks

# 4.2 PLC clock blocks

#### 4.2.1 Calling clock blocks

The different clock functions can be found in the "Instructions" task card. The individual clock functions are listed under the "Extended instructions" palette. Figure 4-7

| In | Instructions 🔳 🔳 🕨     |                               |             |      |
|----|------------------------|-------------------------------|-------------|------|
| 0  | ptions                 |                               |             | -=   |
|    |                        |                               |             | Inst |
| >  | Favorites              |                               |             | fruc |
| >  | Basic instructions     |                               |             | tion |
| ~  | Extended instructions  |                               |             | ~ ~  |
| Na | ime                    | Description                   | Version     |      |
| •  | 🛅 Date and time-of-day |                               |             | 3    |
|    | =- T_COMP              | Compare time tags             |             | est  |
|    | I CONV                 | Convert times and extract     |             | ing  |
|    | =- T_ADD               | Add times                     |             |      |
|    | 🚍 T_SUB                | Subtract times                |             |      |
|    | = T_DIFF               | Time difference               | <u>V2.0</u> | -    |
|    | =- T_COMBINE           | Combine times                 |             | Ast  |
|    | Clock functions        |                               |             | S    |
|    | ■ WR_SYS_T             | Set time-of-day               |             |      |
|    | RD_SYS_T               | Read time-of-day              |             |      |
|    | -TIME_TCK              | Read system time              |             | ibro |
|    | =- RTM                 | Runtime meters                |             | arie |
|    | =- SET_RTM             | Set runtime meters            |             | 30   |
|    | =- CTRL_RTM            | Start and stop runtime meters |             |      |
|    | =- READ_RTM            | Read runtime meters           |             |      |
|    | 🕨 🛅 Local time         |                               |             |      |
| •  | 🔁 String + Char        |                               |             |      |

#### 4.2.2 RD\_SYS\_T: Reading time

With the "RD\_SYS\_T" instruction, the current date and the current time is read out from the CPU clock. The read out data is output in DT format at the OUT output of the instruction. In the output value there are no details regarding the local time zone or summer time. At the RET\_VAL output you can enquire whether errors occurred during the execution of the instruction.

| Parameters | Declaration | Data type | Memory area   | Description                                                                                                |
|------------|-------------|-----------|---------------|----------------------------------------------------------------------------------------------------|
| RET_VAL    | Return      | INT       | I, Q, M, D, L | If an error occurs while the instruction<br>is being executed, the return value<br>contains an error code. |
| OUT        | Output      | DT        | D,L           | Date and time of CPU                                                                                       |

4.2 PLC clock blocks

#### 4.2.3 WR\_SYS\_T: Setting time

By calling "WR\_SYS\_T", you set the time and the date of the CPU clock. The clock then runs from the set time and the set date. Date and time is entered in the DT date format at the "IN" input of the instruction. To transfer the formats DATE and TOD into the required DT data format, you can use the "T COMBINE" instruction.

If the clock is a master clock, the CPU additionally starts the synchronization of the time when it is called. The synchronization intervals are set via configuration. Details on local time zone or summer time cannot be transmitted with the "WR\_SYS\_T" instruction.

At the "RET\_VAL" output you can enquire whether errors occurred during the execution of the instruction.

Figure 4-9

| Parameters | Declaration | Data type | Memory area   | Description               |
|------------|-------------|-----------|---------------|---------------------------|
| IN         | Input       | DT        | D, L          | Date and time             |
| RET_VAL    | Return      | INT       | I, Q, M, D, L | Status of the instruction |

#### 4.2.4 RD\_LOC\_T: Reading local time

Read out the current local time from the CPU clock and output it at the "OUT" output with the "RD\_LOC\_T" instruction. To output the local time, the details on time zone as well as the start of the summer and winter time is used which you set when you configured the CPU clock.

| Parameter | Declaration | Data type |                 | Memory area | Description               |
|-----------|-------------|-----------|-----------------|-------------|---------------------------|
|           |             | S7-1200   | S7-1500         |             |                           |
| RET_VAL   | Return      | INT       | INT             | M, D, L     | Status of the instruction |
| OUT       | Output      | DTL       | DT, LDT,<br>DTL | D           | Local time                |

4.3 Data block "DB10\_HMI\_AreaPointer" (DB10)

# 4.3 Data block "DB10\_HMI\_AreaPointer" (DB10)

#### DB10\_HMI\_AreaPointer

The DB10 includes a summarization of the possible area pointer and their data areas. For the implementation of the clock synchronization not all of the listed area pointers are required.

- "Coordination" area pointer (not used).
- "Date/Time" area pointer
- "Control job" area pointer.
- "Data record" area pointer (not used).
- "Project identification" area pointer (not used).
- "Image number" area pointer (not used).
- "Date/Time PLC" area pointer

|    | DBT0_HMI_AreaPointer |      |               |                    |        |                        |              |            |
|----|----------------------|------|---------------|--------------------|--------|------------------------|--------------|------------|
|    | N                    | ame  | 9             | Data type          | Offset | Start value            | Retain       | Visible in |
| 1  | -                    | - St | atic          |                    |        |                        |              |            |
| 2  |                      |      | Coordination  | Word               | 0.0    | 16#0                   |              |            |
| 3  |                      |      | DateTime      | Date_And_Time      | 2.0    | DT#1990-01-01-00:00:00 | $\checkmark$ | $\sim$     |
| 4  |                      | •    | JobMailbox    | Array [03] of Word | 10.0   |                        |              |            |
| 5  |                      |      | JobMailbox[0] | Word               | 0.0    | 16#0                   | $\checkmark$ | <b>V</b>   |
| 6  |                      |      | JobMailbox[1] | Word               | 2.0    | 16#0                   | $\checkmark$ | <b>V</b>   |
| 7  |                      |      | JobMailbox[2] | Word               | 4.0    | 16#0                   | $\checkmark$ | <b>V</b>   |
| 8  |                      |      | JobMailbox[3] | Word               | 6.0    | 16#0                   |              | <b>V</b>   |
| 9  |                      | •    | DataRecord    | Array [04] of Word | 18.0   |                        |              |            |
| 10 |                      |      | ProjectID     | Word               | 28.0   | 16#0                   |              |            |
| 11 |                      | •    | ScreenNumber  | Array [04] of Word | 30.0   |                        |              | $\sim$     |
| 12 |                      | •    | DateTimePLC   | Struct             | 40.0   |                        |              | $\sim$     |
| 13 |                      |      | DateTime      | Date_And_Time      | 0.0    | DT#1990-01-01-00:00:00 | $\checkmark$ |            |
| 14 |                      |      | Reserve_01    | Word               | 8.0    | 16#0                   | $\checkmark$ |            |
| 15 |                      |      | Reserve_02    | Word               | 10.0   | 16#0                   | $\checkmark$ |            |
|    |                      |      |               |                    |        |                        |              |            |

4.4 Function block "FB110\_TimeSyn\_HMI\_To\_PLC" (FB110)

# 4.4 Function block "FB110\_TimeSyn\_HMI\_To\_PLC" (FB110)

Clock synchronization "Operator panel → Controller"

Via the function block the clock synchronization is implemented via the area pointers

- "Date/Time"

\_

"Control job", with order number "40".

The block includes the system function blocks

- WR SYS T
  - (The time and the date of the CPU clock is set with the call).
- RD\_SYS\_T
  - (With the "RD\_SYS\_T" instruction the current date and the current time is read out from the CPU clock).

The FB110 is used in the "TimeSyn\_Project\_03" project.

#### View of the "FB110"

The "FB110" has an "input/output parameter" that is switched according to the specification. You can edit the FB if needed. By default the FB does **not** have to be edited.

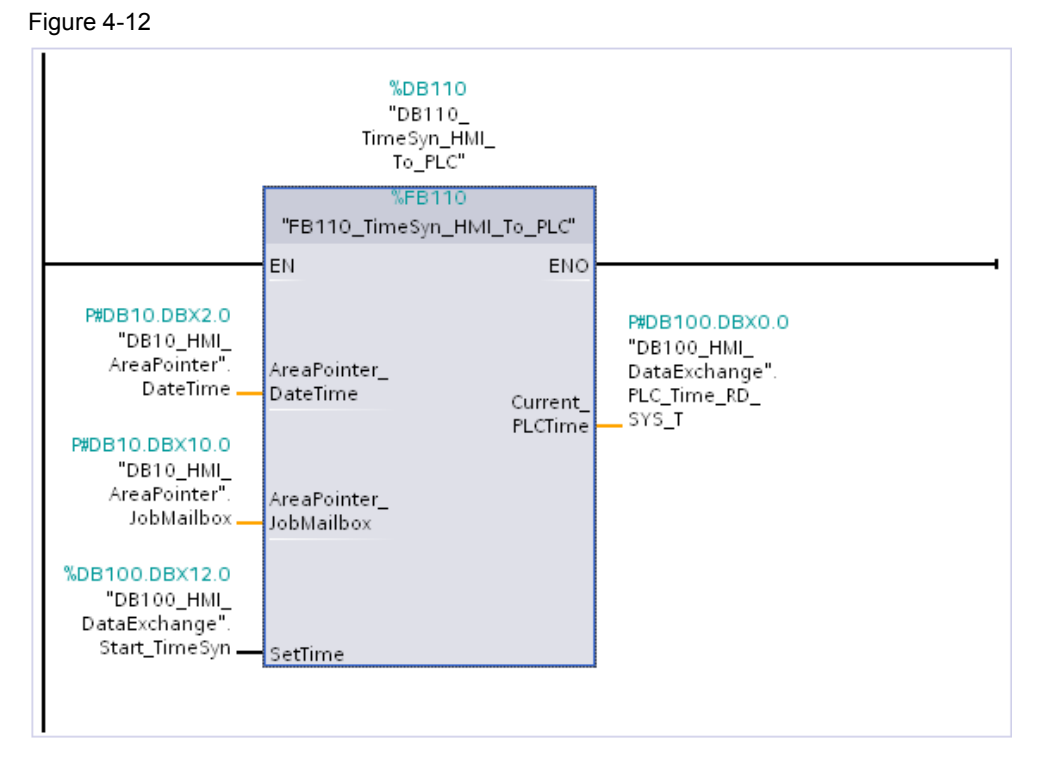

#### 4.4 Function block "FB110\_TimeSyn\_HMI\_To\_PLC" (FB110)

#### **Function sequence FB110**

Below the program sequence of FB110 is described. The program sequence is in the form of a step chain.

Table 4-1

| Network | Comment                                                                                                    |
|---------|----------------------------------------------------------------------------------------------------|
| 1       | General:<br>Copying values into the static area from the "Date/clock" area pointer.                                                                                                    |
|         | Via the " <b>AreaPointer_DateTime</b> " input parameter the content on the assigned<br>"Date/time" area pointer is read in.<br>The input parameter has the "Date_And_Time" data type.                                                                                                    |
|         | For the later evaluation of the clock synchronization it is required to divide the input parameter "by byte".<br>The result is copied in the data area of the static                                                                                                    |
|         | "Edited_AreaPointer_DateTime" tag.                                                                                                    |
|         | "AreaPointer_DateTime" $\rightarrow$ "Edited_AreaPointer_DateTime".                                                                                                    |
| 2       | Step 1:<br>Start of the clock synchronization.                                                                                                    |
|         | Via the " <b>SetTime</b> " InOut parameter the "start signal" for enabling the clock synchronization is read in and read out.<br>The InOut parameter has the "Bool" data type.                                                                                                    |
|         | The content of the "control job" area pointer is read in and out via the "AreaPointer_JobMailbox" InOut parameter.                                                                                                    |
|         | The input parameter has the "Array [03] of Word" data type.                                                                                                    |
|         | With the start of the clock synchronization the parameters 1 to 3 of the "control job" area pointer are preassigned with "0".                                                                                                    |
| 3       | Step 2:<br>Save the current value from the date/time area pointer.                                                                                                    |
|         | The " <b>Edited_AreaPointer_DateTime</b> " tag is read out in the network and its content is divided and temporarily stored in the<br>- "SaveData_Previous_HMI_Time_01"<br>"SaveData_Previous_HMI_Time_02"<br>tags.                                                                                                    |
|         | <b>Technical background:</b><br>The "Edited_AreaPointer_DateTime" tag has the "Date_And_Time" data type, which corresponds to a length of 2 double words.<br>In the further course, the tag is required for a "clock comparison".<br>In order to be able to compare the content of the tag with the "==D"<br>instruction, the tag is divided into two individual double words. |

#### 4 Functional Mechanisms of this Application

# 4.4 Function block "FB110\_TimeSyn\_HMI\_To\_PLC" (FB110)

| Network | Comment                                                                                                    |
|---------|----------------------------------------------------------------------------------------------------|
| 4       | Step 3:<br>Execute control job "40".                                                                                                    |
|         | The "AreaPointer_JobMailbox" InOut parameter is transferred to "order number" 40.                                                                                        |
|         | <b>Note:</b><br>The order number has to be specified in "hex format".                                                                                                    |
| 5       | <b>Step 4:</b><br>Evaluation, finish job "40".                                                                                                    |
|         | Via the "AreaPointer_JobMailbox" InOut parameter it is evaluated when the previously set control job "40" is reset to "0" by the operator panel.                         |
|         | Note:                                                                                                    |
|         | If the operator panel has accepted the control job the control job is reset to "0". At this time the execution of the control job is generally <b>not</b> yet completed. |
| 6       | Step 5:<br>Evaluation, new HMI time accepted?                                                                                                    |
|         | The "Edited_AreaPointer_DateTime" static tag can be read out via the network and divided and temporarily stored in the following tags                                    |
|         | - "SaveData_New_HMI_Time_01"<br>- "SaveData_New_HMI_Time_02"                                                                                                    |
|         |                                                                                                    |
|         | <b>Technical background:</b><br>In order to detect that the control job has been fully completed, the network<br>performs a time comparison.                             |
|         | The control job is completed when the comparison of the tags<br>"SaveData_Previous_HMI_Time" and "SaveData_New_HMI_Time" are<br>unequal.                                 |
| 7       | Step 6:<br>Transfer new HMI system time to the PLC.                                                                                                    |
|         | The PLC system time is synchronized with the system time of the operator panel via the network.                                                                          |
|         | For this purpose the " <b>AreaPointer_DateTime</b> " input parameter tag is assigned to the "IN Parameter" of the "WR_SYS_T" system function block.                      |
| 8       | General:<br>Output of the current PLC time on the operator panel.                                                                                                    |
|         | The read out PLC system time is output via the "Current_PLCTime" output parameter tag.                                                                                   |
|         | For this purpose the " <b>Current_PLCTime</b> " tag is assigned to the "OUT Parameter" of the "RD_SYS_T" system function block.                                          |
|         | The output parameter has the "Date_And_Time" data type.                                                                                                    |

4.5 Function block "FB120\_TimeSyn\_HMI\_To\_HMI" (FB120)

# 4.5 Function block "FB120\_TimeSyn\_HMI\_To\_HMI" (FB120)

#### Clock synchronization "Controller -> Operator panel"

Via the function block the **time** and the **date** of the HMI operator panel can be synchronized separately with the time of the PLC. The implementation of the clock synchronization is performed via the area pointer

- "Control job", with order number "14" (time)
- "Control job", with order number "15" (date)

The FB120 is used in the "TimeSyn Project 04" project.

#### View of the "FB120"

The "FB120" has an "input/output parameter" that is switched according to the specification. You can edit the FB if needed. By default the FB does **not** have to be edited.

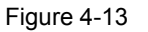

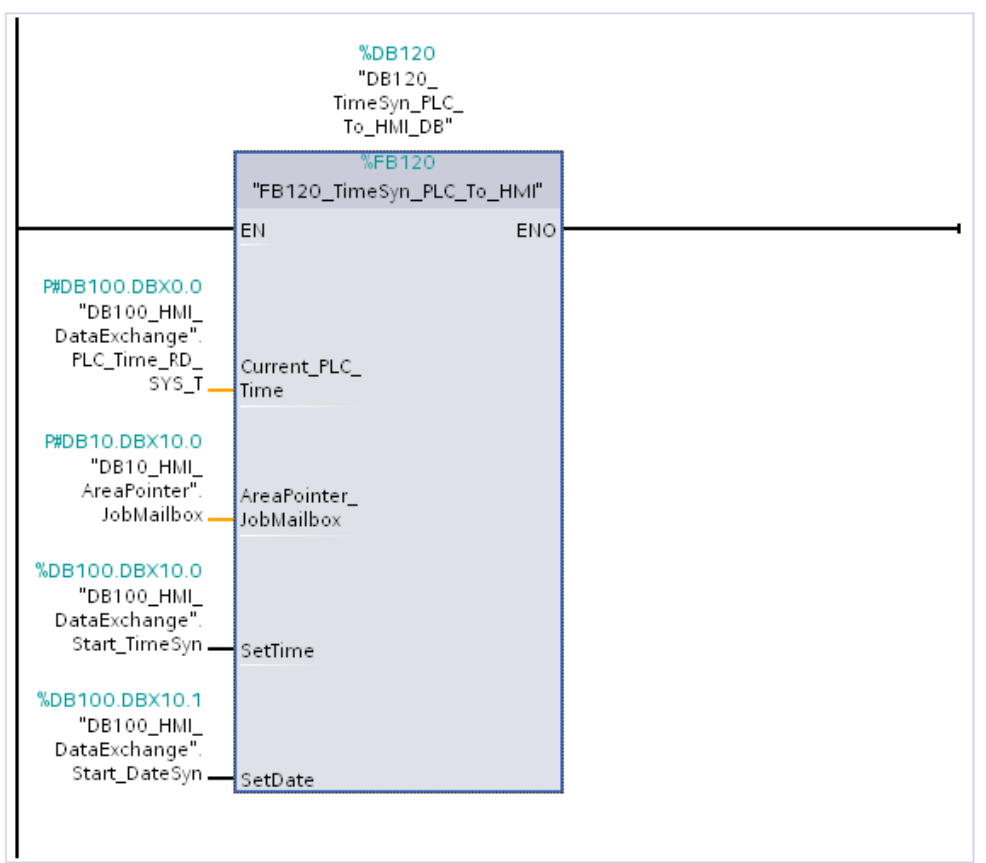

4.5 Function block "FB120\_TimeSyn\_HMI\_To\_HMI" (FB120)

#### Function sequence FB120

Below the program sequence of FB120 is described. The program sequence is in the form of a step chain.

Table 4-2

| Network | Comment                                                                                                    |
|---------|----------------------------------------------------------------------------------------------------|
| 1       | <b>General:</b><br>Copying values into the temp area from the "control job" area pointer.                                                                                                    |
|         | The content of the "Control job" area pointer is read in via the<br>"AreaPointer_JobMailbox" InOut parameter.                                                                                                    |
|         | The InOut parameter has the "Array [03] of Word" data type.                                                                                                    |
|         | For the parameter assignment later on, it is necessary to divide the input parameter "by byte". The result is temporarily saved in the "temp area".                                                                                                    |
|         | <b>Note:</b><br>The InOut parameter has to be edited for the implementation.<br>How a compound data type of a FB can be programmed in the InOut area and<br>a function run can be configured with an ARRAY tag can be found in entry ID:<br><u>19106712</u> |
| 2       | General:                                                                                                    |
|         | Copying and excluding the "ms" from the PLC time.                                                                                                    |
|         | The current PLC system time can be read out via the "Actual_PLC_Time" In parameter.                                                                                                    |
|         | The In parameter has the "Date_And_Time" data type.                                                                                                    |
|         | For the parameter assignment later on it is necessary to divide the input parameter "by byte" as well as hiding the "milliseconds" included in the time.                                                                                                    |
|         | The result is copied in the data area of the static "Edited_PLC_Time" tag.                                                                                                    |
|         | Details on the structure of the "Date_And_Time" format can be found in chapter 3.5.                                                                                                    |
|         | "Actual_PLC_Time" $\rightarrow$ "Edited_PLC_Time".                                                                                                    |
| 3       | Step 1: Start of the clock synchronization via control job "14" $\rightarrow$ time.                                                                                                    |
|         | Via the " <b>SetTime</b> " InOut parameter the "start signal" for enabling the clock synchronization is read in and read out.                                                                                                    |
|         | The InOut parameter has the "Bool" data type.                                                                                                    |
|         | With the start of the clock synchronization the parameters 1 to 3 of the<br>"control job" area pointer are preassigned with "0".                                                                                                    |

#### 4 Functional Mechanisms of this Application

# 4.5 Function block "FB120\_TimeSyn\_HMI\_To\_HMI" (FB120)

| Network | Comment                                                                                                    |
|---------|----------------------------------------------------------------------------------------------------|
| 4       | Step 2:<br>Enter parameter in the "control job" area pointer.                                                                                                    |
|         | The parameters provided for job number "14" are transferred to the "control job" area pointer in the network. Details on establishing the control job "14" can be found in chapter 4.1.3. |
|         | From the tag area of the "Edited_PLC_Time" tag, the following is read out and transmitted to the parameters of the "control job" area pointer                                             |
|         | Minute                                                                                                    |
|         | Second                                                                                                    |
| _       |                                                                                                    |
| 5       | Step 3:<br>Execute control job "14".                                                                                                    |
|         | The auxiliary tag of the "AreaPointer_JobMailbox" InOut parameter is transferred to the order number "14".                                                                                |
|         | <b>Note:</b><br>The order number has to be specified in "hex format".                                                                                                    |
| 6       | <b>Step 4:</b><br>Evaluation, job "40" finished.                                                                                                    |
|         | Via the auxiliary tag of the "AreaPointer_JobMailbox" InOut parameter, it is evaluated when the previously set control job "14" is reset to "0" by the operator panel.                    |
|         | Note:                                                                                                    |
|         | If the operator panel has accepted the control job the control job is reset to "0". At this time the execution of the control job is generally <b>not</b> yet completed.                  |
|         | The evaluation of the clock synchronization via control job "14" is thus completed.                                                                                                    |
| 7       | Step 1: Start of the clock synchronization via control job "15" $\rightarrow$ date.                                                                                                    |
|         | Via the <b>"SetDate</b> " InOut parameter, the "start signal" for enabling the clock synchronization is read in and read out.                                                             |
|         | The InOut parameter has the "Bool" data type.                                                                                                    |
|         | With the start of the clock synchronization the parameters 1 to 3 of the<br>"control job" area pointer are preassigned with "0".                                                          |

#### 4 Functional Mechanisms of this Application

# 4.5 Function block "FB120\_TimeSyn\_HMI\_To\_HMI" (FB120)

| Network | Comment                                                                                                    |
|---------|----------------------------------------------------------------------------------------------------|
| 8       | Step 2:<br>Enter parameter in the "control job" area pointer.                                                                                                    |
|         | The parameters provided for job number "15" are transferred to the "control job" area pointer in the network. Details on establishing the control job "15" can be found in chapter 4.1.3. |
|         | From the tag area of the "Edited_PLC_Time" tag, the following is read out and transmitted to the parameters of the "control job" area pointer                                             |
|         | Week day                                                                                                    |
|         | Day     Month                                                                                                    |
|         | Year                                                                                                    |
|         |                                                                                                    |
| 9       | Step 3:<br>Execute control job "15".                                                                                                    |
|         | The auxiliary tag of the "AreaPointer_JobMailbox" InOut parameter is transferred to the order number "15".                                                                                |
|         | <b>Note:</b><br>The order number has to be specified in "hex format".                                                                                                    |
| 10      | Step 4:<br>Evaluation, job "15" finished.                                                                                                    |
|         | Via the auxiliary tag of the "AreaPointer_JobMailbox" InOut parameter, it is evaluated when the previously set control job "15" is reset to "0" by the operator panel.                    |
|         | Note:                                                                                                    |
|         | If the operator panel has accepted the control job the control job is reset to "0".<br>At this time the execution of the control job is generally <b>not</b> yet completed.               |
|         | The evaluation of the clock synchronization via control job "15" is thus completed.                                                                                                    |
| 11      | General:<br>Writeback of the values into the "AreaPointer_JobMailbox" InOut tag.                                                                                                    |
|         | The parameter values of job numbers "14" and "15" have been written into the respective auxiliary tags in network 1 for evaluation (#Tmp_JobMailBox_Byte0 etc.).                          |
|         | The values of the auxiliary tags are now written back into the<br>"AreaPointer_JobMailbox" InOut parameter.                                                                               |
|         | The implementation of the "clock synchronization" via control jobs "14" and "15" is thus completed.                                                                                       |

Below, the individual example configurations are described in detail. In detail these are:

#### Project\_01, "TimeSyn\_Project\_01".

Clock synchronization via the HMI system function "HMI time synchronization mode" (master/slave).

- PLC (Master) → HMI operator panel (Slave).
- HMI operator panel (Master) → PLC (Slave).

#### Project\_02, "TimeSyn\_Project\_02".

Clock synchronization via the "Date/Time PLC" area pointer

- PLC (Master) → HMI operator panel (Slave).

#### Project\_03, "TimeSyn\_Project\_03".

Clock synchronization via the "date/clock" and "control job" area pointers with job number 40.

- HMI operator panel (Master)  $\rightarrow$  PLC (Slave).

#### Project\_04, "TimeSyn\_Project\_04".

Clock synchronization via the "control job" area pointer with the control job numbers 14 (time) and 15 (date).

PLC (Master)  $\rightarrow$  HMI operator panel (Slave).

For this clock synchronization the time and the date of the operator panel can be synchronized independently from each other with the PLC system time/date.

#### General info on the configurations

The example configurations include program elements that are not essential for implementing the respective task. This includes for example the output of the PLC time on the operator panel or the option to manually specify the system time of the operator panel.

If a program element is not essential for implementing the task, it will be marked accordingly with "**not essential**".

5.1 Project\_01, "TimeSyn\_Project\_01"

# 5.1 Project\_01, "TimeSyn\_Project\_01"

#### Clock synchronization between a S7-1200 and a TP1200 Comfort Panel

In the example project the clock synchronization takes place via the HMI system function "HMI time synchronization mode" (Master/Slave).

For the "TimeSyn\_Project\_01" project the following hardware is used.

- CPU: \$7-1200
- HMI\_1: TP1200 "HMI time synchronization mode" => Slave
- HMI\_2: TP1200 "HMI time synchronization mode" => master

Note The instruction can also be used for a SIMATIC S7-1500 controller.

#### 5.1.1 PLC program

Table 5-1

| No. | Action                                                                                                    | Screens                               |  |  |  |
|-----|----------------------------------------------------------------------------------------------------|---------------------------------------|--|--|--|
| 1.  | OB1 (Main), network 1 (not essential)                                                                                                    |                                       |  |  |  |
|     | The " <b>RD_LOC_T</b> " system block is called via OB1.<br>The local time of the PLC time is read out with the block. The time is output in a picture on the HMI operator panel via the tag used on the output. |                                       |  |  |  |
|     | In this example: "DB100_HMI_DataExchang                                                                                                    | e".PLC_Time_RD_LOC_T (DB100.DBX0.0)   |  |  |  |
|     | The DB100 is used for data exchange betwee                                                                                                    | n the PLC and the HMI operator panel. |  |  |  |
|     | Block title: "Main Program Sweep (Cycle)"                                                                                                    |                                       |  |  |  |
|     | Comment                                                                                                    |                                       |  |  |  |
|     | ▼ Network 1: Ausgabe der aktuellen Lokalzeit der SPS                                                                                                    |                                       |  |  |  |
|     | Instruction to read out the current local time from the CPU                                                                                                    | J clock                               |  |  |  |
|     | RD_LOC_T<br>DTL                                                                                                    |                                       |  |  |  |
|     | EN ENO                                                                                                    |                                       |  |  |  |
|     | %DB100.DBW12         "DB100_HMI_         DataExchange".         PLC_Time_RD_         RET_VAL         P#DB100.DBX0.0         "DB100_HMI_         DataExchange".         PLC_Time_RD_         OUT         OUT     |                                       |  |  |  |

#### 5.1 Project\_01, "TimeSyn\_Project\_01"

| No. | Action                                                                                                    |       |      |                                |                           | Screens                                               |                         |  |
|-----|----------------------------------------------------------------------------------------------------|-------|------|--------------------------------|---------------------------|-------------------------------------------------------|-------------------------|--|
| 2.  | DB100 (DB100_HMI_DataExchange) (not essential)                                                                         |       |      |                                |                           |                                                       |                         |  |
|     | You only require the data block if you are usin<br>The data exchange between the PLC and the<br>DB100_HMI_DataExchange |       |      | re using the                   | e " <b>RD_I</b><br>operat | LOC_T" system block in (<br>or panel is performed via | DB1.<br>DB100.          |  |
|     | _                                                                                                    | -     | Na   | me                             | Data type                 | Offset                                                | Start value             |  |
|     | 1                                                                                                    | -00   | •    | Static                         |                           |                                                       |                         |  |
|     | 2                                                                                                    |       | •    | PLC_Time_RD_LOC_T              | DTL 🔳                     | 0.0                                                   | DTL#1970-01-01-00:00:00 |  |
|     | З                                                                                                    | -00   | •    | PLC_Time_RD_LOC_T_RetVal       | Int                       | 12.0                                                  | 0                       |  |
|     |                                                                                                    |       |      |                                |                           |                                                       |                         |  |
| 3.  | Oth                                                                                                    | ner s | sett | ings regarding the clock synch | nronization               | are no                                                | t required in the PLC.  |  |

## 5.1.2 HMI configuration

The example project includes two HMI configurations. The configurations only differ in the type of clock synchronization (master/slave).

#### HMI\_1 (Slave)

In this configuration the **PLC** is timer (master). The HMI operator panel is the time receiving component (slave).

#### Table 5-2

| No. | Action                                                                                                    |                          |                       | Scr                           | eens                   |         |                 |
|-----|----------------------------------------------------------------------------------------------------|--------------------------|-----------------------|-------------------------------|------------------------|---------|-----------------|
| 1.  | Connections                                                                                                    |                          |                       |                               |                        |         |                 |
|     | Open the " <b>Connections</b> " component via the project navigation. The existing connections are displayed in the working window. |                          |                       |                               |                        |         |                 |
|     | Note:<br>It is assumed that a connec                                                                                                | tion to a S7-120         | 00 or S7-150          | 00 controller is alr          | eady configu           | red.    |                 |
|     | Project tree 🛛 🔳 🖣                                                                                                    | TimeSyn_Project_01 [V    | 11] → HMI_01_TP1      | 200_Slave [TP1200 Comfort     | ] → Connections        |         | _ <b>=</b> = X  |
|     | Devices                                                                                                    |                          |                       |                               |                        |         |                 |
|     |                                                                                                    | A Connections to S7 PLCs | in Devices & Networks |                               |                        |         |                 |
|     |                                                                                                    | Connections              |                       |                               |                        |         |                 |
|     | ▼      TimeSyn_Project_01 [V11]                                                                                                    | Name                     | Communication driver  | HMI time synchronization mode | Station                | Partner | Node            |
|     | 💕 Add new device                                                                                                    | HMI_connection_1         | SIMATIC S7 1200       | Slave                         | SIMATIC 1200 station_1 | PLC_1   | CPU 1212C DC/DC |
|     | 🃸 Devices & networks                                                                                                    | <add new=""></add>       |                       |                               |                        |         |                 |
|     | PLC_1 [CPU 1212C DC/DC/DC]                                                                                                    |                          |                       |                               |                        |         |                 |
|     |                                                                                                    |                          |                       |                               |                        |         |                 |
|     | III Device configuration                                                                                                    | <                        |                       |                               |                        |         | >               |
|     | Online & diagnostics     Parameter Accanciliter                                                                                     |                          |                       |                               |                        |         |                 |
|     | TRuntime settings                                                                                                    |                          |                       |                               |                        |         |                 |
|     | Screens     This construction     This construction     This construction                                                           |                          |                       |                               |                        | Station |                 |
|     | HII tags                                                                                                    | TFT200 Controlt          |                       |                               |                        |         | station         |
|     | 2 Connections                                                                                                    | Interfac                 | e:                    |                               |                        |         | 1000 ALC:       |
|     | MII alarms                                                                                                    | ETHERN                   | IET 🔻                 |                               |                        |         | ill 202         |

| No. | Action                                                                                                    | Screens                                                                                                    |  |  |  |  |  |  |  |  |
|-----|----------------------------------------------------------------------------------------------------|----------------------------------------------------------------------------------------------------|--|--|--|--|--|--|--|--|
| 2.  | Selecting clock synchronization                                                                                                    |                                                                                                    |  |  |  |  |  |  |  |  |
|     | Open the dropdown menu under the "HMI time synchronization mode" item and select the " <b>Slave</b> " item there. Thus the settings for the time synchronization are completed.<br>The PLC connected is now the timer component.                                  |                                                                                                    |  |  |  |  |  |  |  |  |
|     | Connections                                                                                                    |                                                                                                    |  |  |  |  |  |  |  |  |
|     | Name Communication driver HMI time synchro<br>HMI_connection_1 SIMATIC S7 1200 Slave<br>Add new> None<br>Master<br>Slave                                                                                                    | ization mode Station Partner Node                                                                                                    |  |  |  |  |  |  |  |  |
|     | <pre></pre>                                                                                                    | >                                                                                                    |  |  |  |  |  |  |  |  |
|     | Parameter Area pointer                                                                                                    | •                                                                                                    |  |  |  |  |  |  |  |  |
|     | TP1200 Comfort                                                                                                    | zation are not required.                                                                                                    |  |  |  |  |  |  |  |  |
| 3.  | Overview screen (not essential)                                                                                                    |                                                                                                    |  |  |  |  |  |  |  |  |
|     | <ul> <li>The configured "plant screen" can be called "Images &gt; 001_Application &gt; Topic_001.1".</li> <li>Overview of the functions: <ul> <li>The PLC time as well as the HMI time is</li> <li>In the bottom part of the image, the HM</li> </ul> </li> </ul> | via the project tree under<br>output via the image.<br>time can be changed manually for test purposes.                                   |  |  |  |  |  |  |  |  |
|     | Display of the system time                                                                                                    |                                                                                                    |  |  |  |  |  |  |  |  |
|     | HMI system time (Slave)                                                                                                    | e (Master)                                                                                                    |  |  |  |  |  |  |  |  |
|     | 12/31/2000 10:59:59 AM 12/31/2000 10:5                                                                                                    | D:59 AM                                                                                                    |  |  |  |  |  |  |  |  |
|     |                                                                                                    |                                                                                                    |  |  |  |  |  |  |  |  |
|     | Manual setting of t                                                                                                    | e system time                                                                                                    |  |  |  |  |  |  |  |  |
|     | HMI system timeTo test the clock s12/31/2000 10:59:59 AMBy enabling "HMIHMI system time s                                                                                                    | nchronization, you can change the HMI system<br>time synchronization mode - Slave", the<br>rill be sychronized with the plc system time. |  |  |  |  |  |  |  |  |
|     |                                                                                                    |                                                                                                    |  |  |  |  |  |  |  |  |

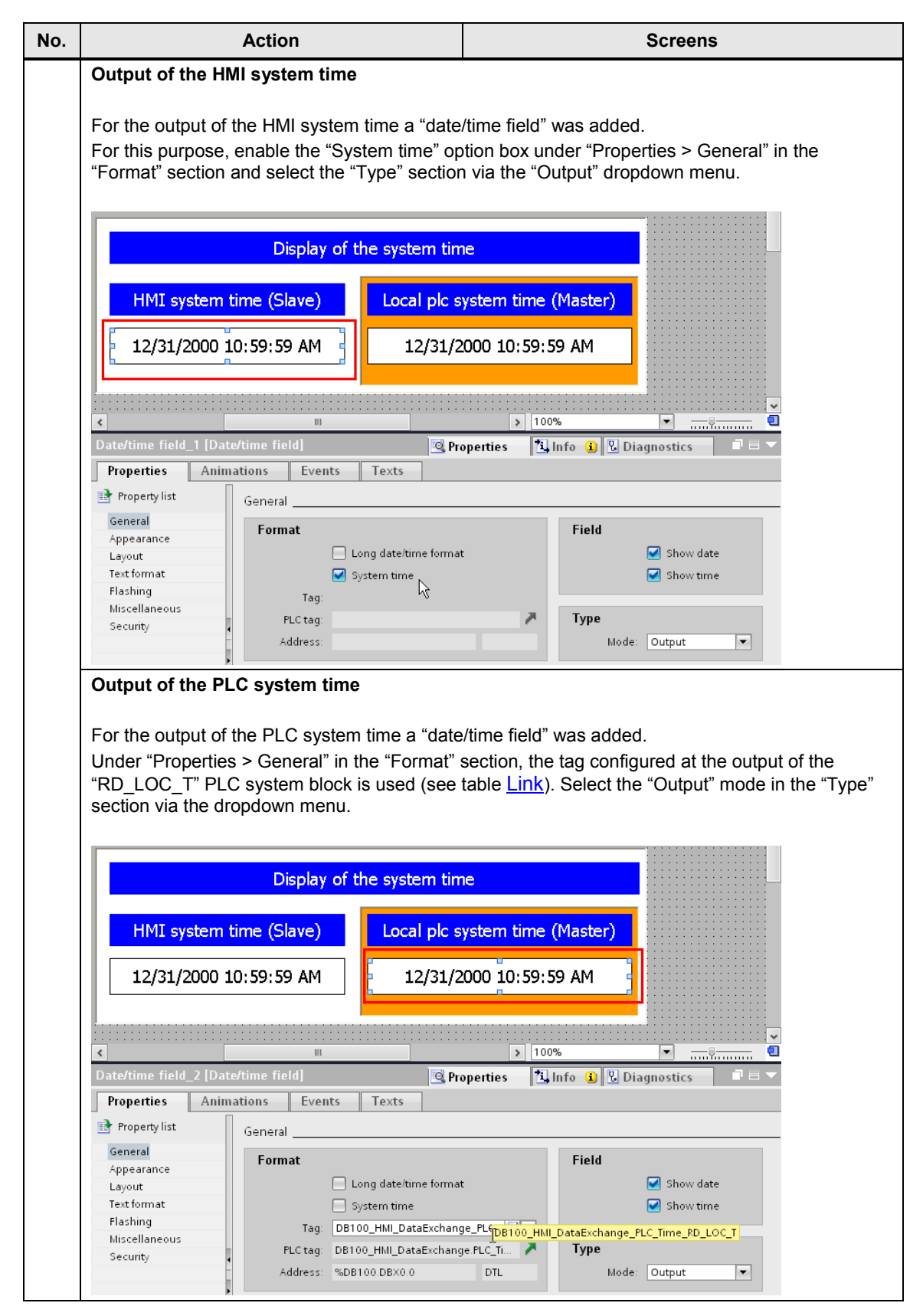

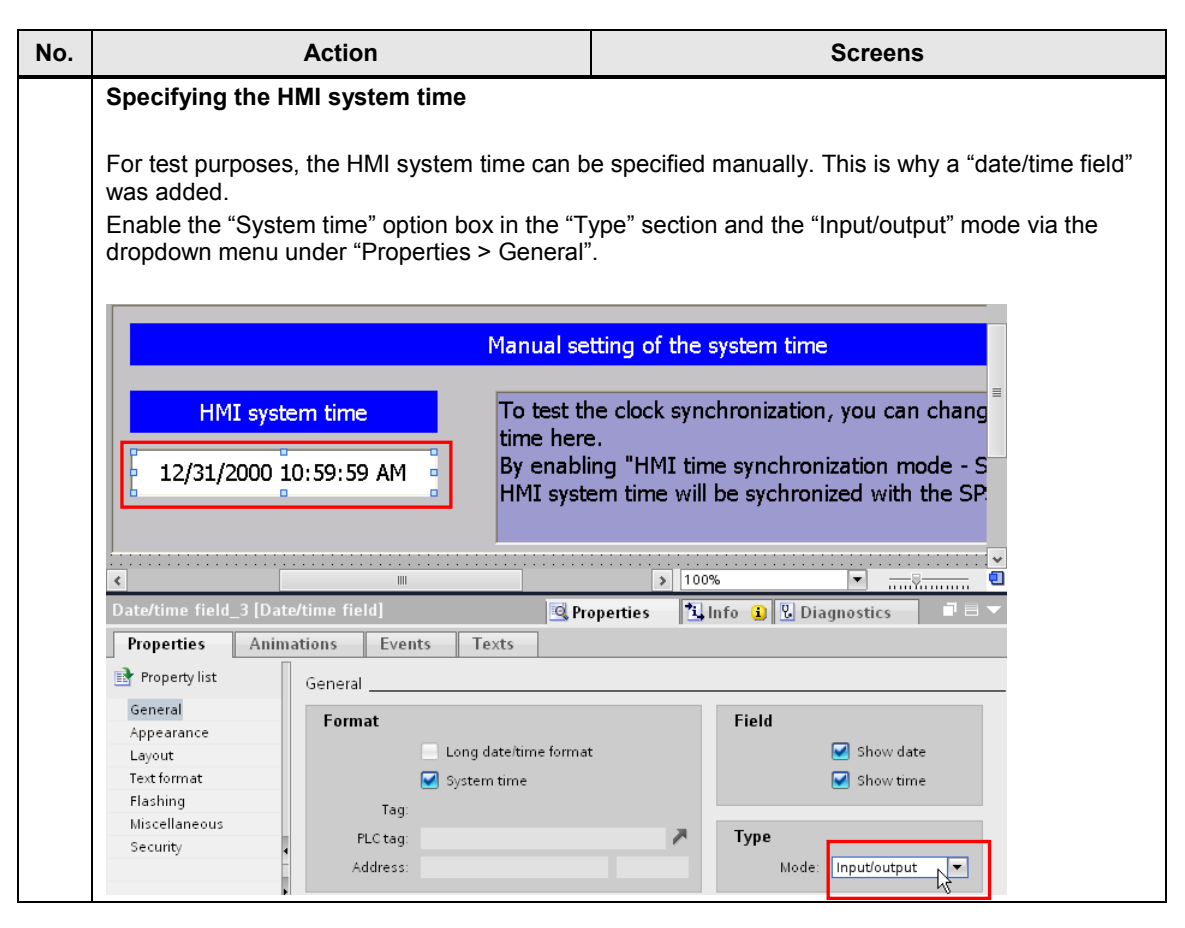

#### 5.1 Project\_01, "TimeSyn\_Project\_01"

#### HMI\_2 (Master)

In this configuration the **HMI operator panel** is timer (master). The PLC is the time receiving component (slave).

Table 5-3

| No. | Action                                                                                                    | Screens                                                                                                    |
|-----|----------------------------------------------------------------------------------------------------|----------------------------------------------------------------------------------------------------|
| 4.  | Connections                                                                                                    | · · · ·                                                                                                    |
|     | Open the " <b>Connections</b> " component via displayed in the working window.<br><b>Note:</b><br>It is assumed that a connection to a S7-                                                                                                    | a the project navigation. The existing connections are 1200 or S7-1500 controller is already configured.                                        |
|     | Project tree II 4 TimeSyn_Project_01 [V11]                                                                                                    | > HMI_02_TP1200_Master [TP1200 Comfort] → Connections _ 외 프×                                                                                    |
|     | Devices                                                                                                    | avices & Networks                                                                                                    |
|     | Connections Commetions Add new device Devices & networks Add new device Add new device Add new | unication driver  HMI time synchronization mode  Station   Partner  Node<br>197 1200   Master   SIMATIC 1200 station_1   PLC_1   CPU 1212C DCDC |
|     |                                                                                                    |                                                                                                    |
|     | Parameter Area poir     Online & diagnostics                                                                                                    | tter                                                                                                    |
|     | Puntime settings     Streens     Connections     Milt tags     Connections                                                                                                    | station                                                                                                    |
| 5   | Selecting clock synchronization                                                                                                    |                                                                                                    |
|     | Open the dropdown menu under the "H<br>" <b>Master</b> " item there. Thus the settings f<br>The HMI operator panel connected is no                                                                                                    | MI time synchronization mode" item and select the or the time synchronization are completed.<br>The timer component.                            |
|     | Connections                                                                                                    |                                                                                                    |
|     | Name Communication driver HMI time syn                                                                                                    | chronization mode Station Partner Node                                                                                                    |
|     | Add new> None Add new> None None Slave                                                                                                    | SIMATIC 1200 station_1 PLC_1 CPU 1212C DC/DC                                                                                                    |
|     | <                                                                                                    | III >                                                                                                    |
|     | Parameter Area pointer                                                                                                    |                                                                                                    |
|     | TP1200 Comfort<br>Interface:                                                                                                    | Station                                                                                                    |
|     | Other settings regarding the clock synch                                                                                                    | pronization are not required                                                                                                    |
|     |                                                                                                    |                                                                                                    |

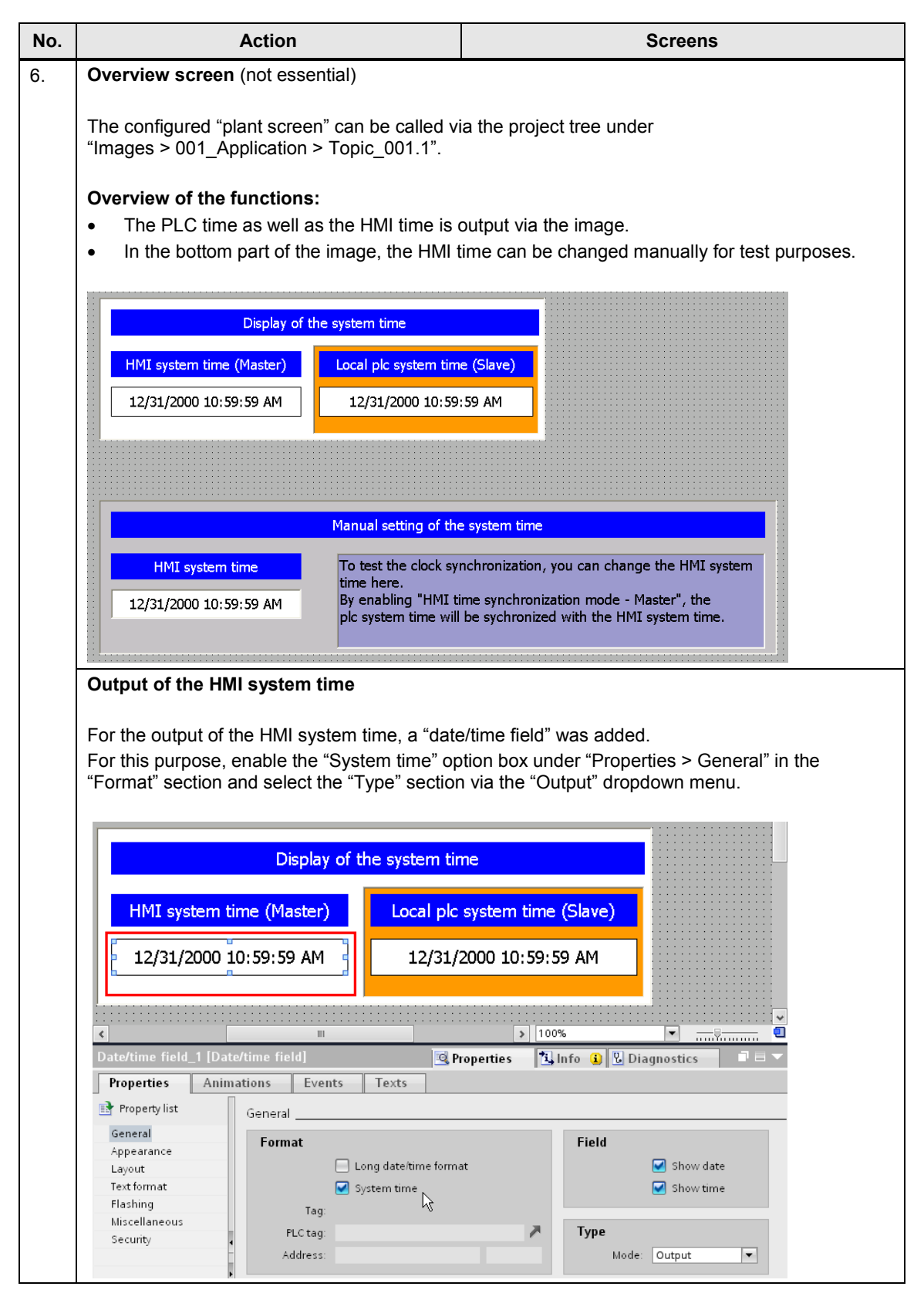

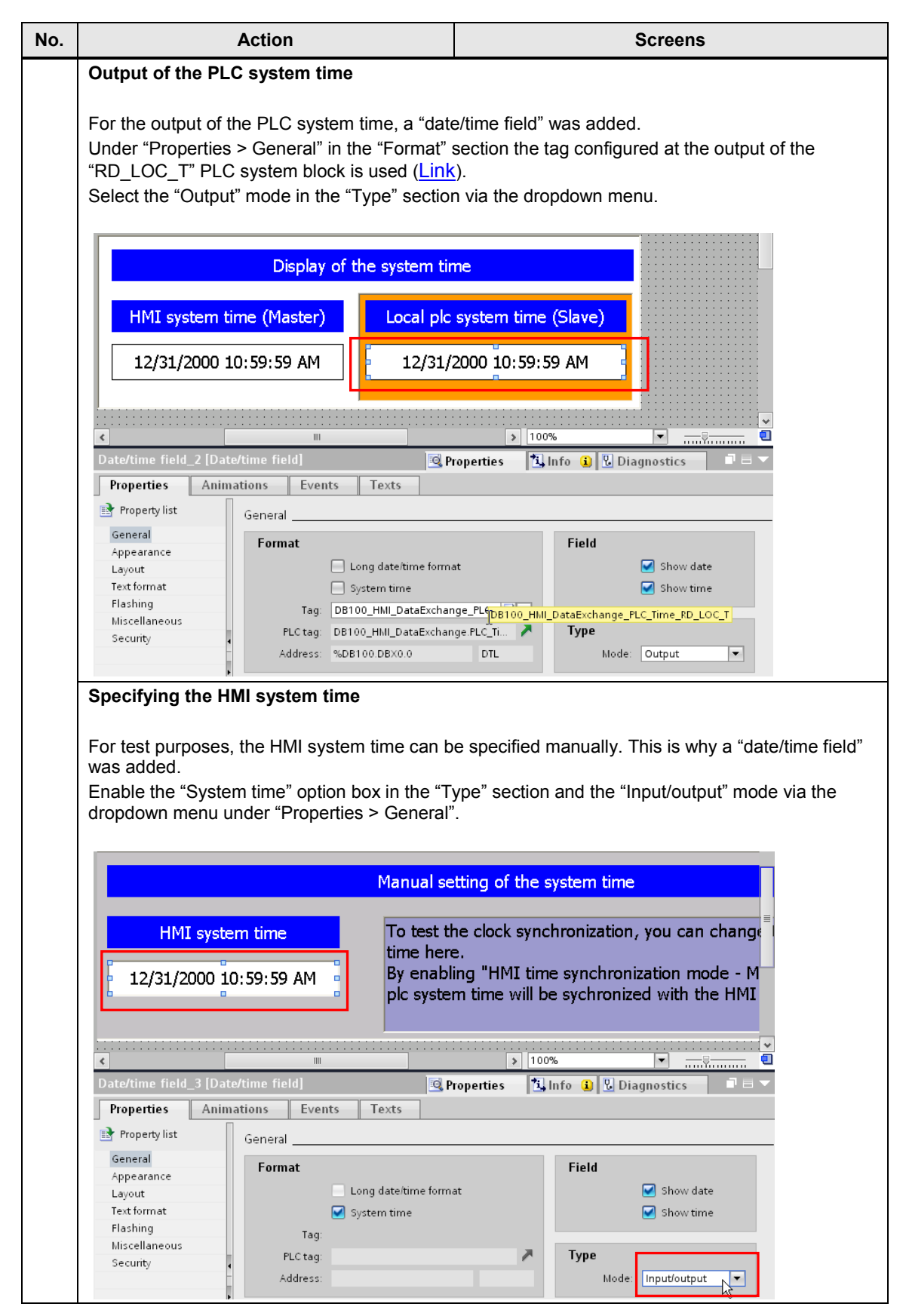

5.2 Project\_02, "TimeSyn\_Project\_02"

# 5.2 Project\_02, "TimeSyn\_Project\_02"

#### Clock synchronization between a S7-300 and a TP1200 Comfort Panel

In the example project the clock synchronization is performed via the "date/time PLC" area pointer (controller  $\rightarrow$  operator panel)

For the "TimeSyn\_Project\_02" project the following hardware is used.

- CPU: S7-300
- HMI: TP1200 Comfort Panel

#### 5.2.1 PLC program

Table 5-4

| No. | Action                                                                                                    | Screens                                |  |  |  |  |  |  |
|-----|----------------------------------------------------------------------------------------------------|----------------------------------------|--|--|--|--|--|--|
| 7.  | OB1 (Main), Network 1                                                                                                    |                                        |  |  |  |  |  |  |
|     | In network 1 the " <b>RD_SYS_T</b> " system block is called.<br>The system time is read out via the PLC and transferred to the " <b>Date/Time PLC</b> " area pointer. For<br>this purpose the " <b>DateTime</b> " tag of the " <b>Date/Time PLC</b> " area pointer is assigned to the output the<br>system block. |                                        |  |  |  |  |  |  |
|     | In this example: "DB10_HMI_AreaPointer".DateTimePLC.DateTime (DB10.DBX40.0)                                                                                                    |                                        |  |  |  |  |  |  |
|     | Details on DB10 (DB10_HMI_AreaPointer) car                                                                                                    | n be found in chapter 4.3.             |  |  |  |  |  |  |
|     | ▼ Network 1: Übergabe der SPS-Systemzeit an de                                                                                                    | n Bereichszeiger Datum/Uhrzeit PLC     |  |  |  |  |  |  |
|     | Transfer the PLC system time to the area pointer Date                                                                                                    | e/Time PLC                             |  |  |  |  |  |  |
|     | RD_SYS_T<br>Date_And_Time                                                                                                    |                                        |  |  |  |  |  |  |
|     | EN ENO                                                                                                    |                                        |  |  |  |  |  |  |
|     | %DB100.DB<br>"DB100_HM<br>DataExchan<br>PLC_Time_RD<br>RET_VAL — SYS_T_RetVa                                                                                                    | NB<br>                                 |  |  |  |  |  |  |
|     | P#DB10.DBX<br>"DB10_HMI_<br>AreaPointer"<br>DateTimePL0<br>OUT — DateTime                                                                                                    | 40.0<br>P#DB10.DBX40.0 / Date_And_Time |  |  |  |  |  |  |
|     |                                                                                                    |                                        |  |  |  |  |  |  |

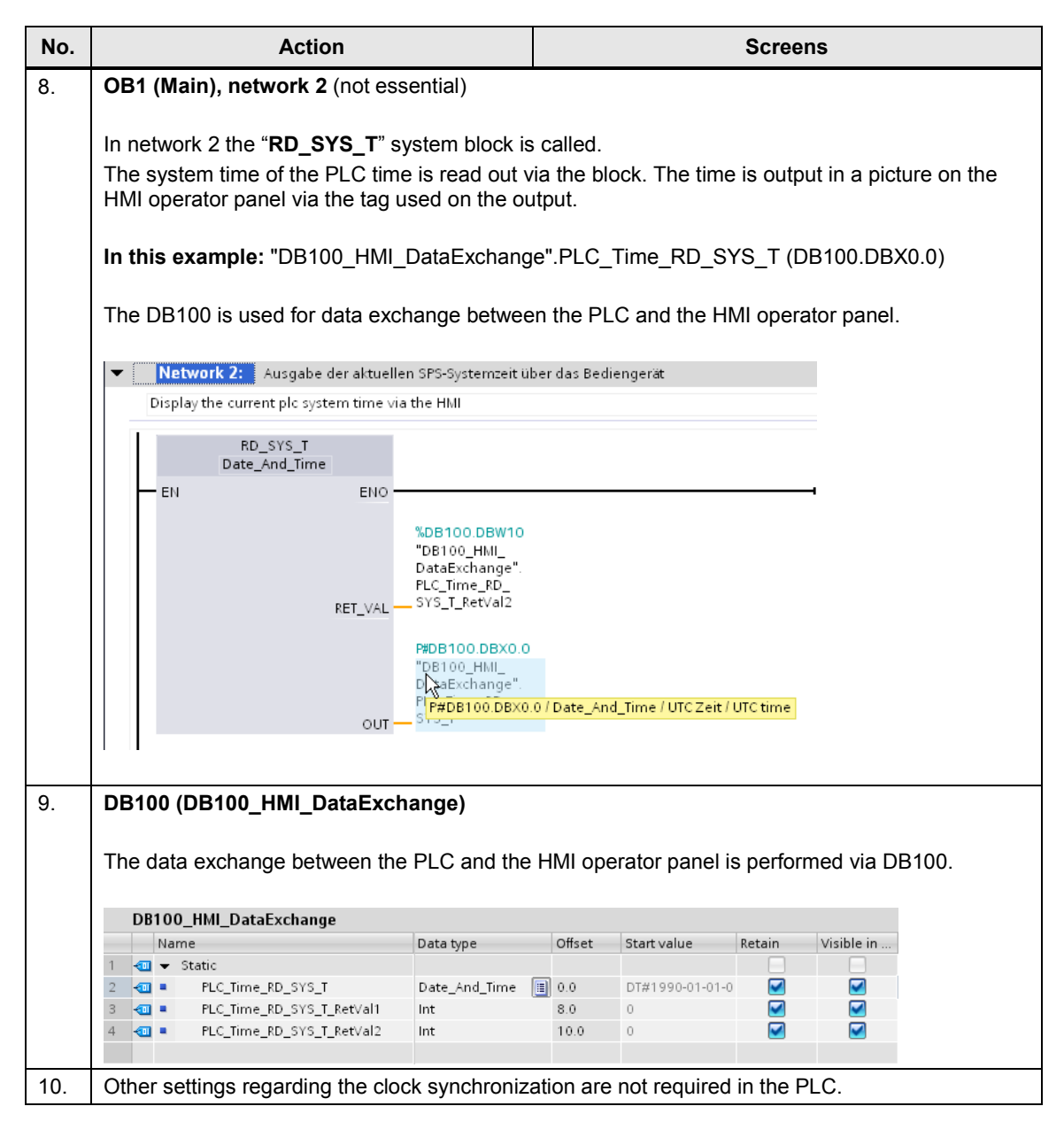

#### 5.2 Project\_02, "TimeSyn\_Project\_02"

## 5.2.2 HMI configuration

#### HMI\_1\_TP1200

In this configuration the **PLC** is timer (master). The HMI operator panel is the time receiving component (slave).

Table 5-5

| No. | A                                                                                                    | ction                                          |                               | Screens                     |                                          |  |  |  |  |
|-----|----------------------------------------------------------------------------------------------------|------------------------------------------------|-------------------------------|-----------------------------|------------------------------------------|--|--|--|--|
| 11. | Connections                                                                                                    | Connections                                    |                               |                             |                                          |  |  |  |  |
|     | Open the " <b>Connections</b> " component via the project navigation. The existing connections are displayed in the working window. |                                                |                               |                             |                                          |  |  |  |  |
|     | <b>Note:</b><br>It is assumed that a connection to a SIMATIC S7 controller is already configured.                                   |                                                |                               |                             |                                          |  |  |  |  |
|     | In this example:                                                                                                    | SIMATIC S7300/400                              |                               |                             |                                          |  |  |  |  |
|     | Project tree II                                                                                                    | TimeSyn_Project_02 [V11] → HMI_1 [TP1:         | 200 Comfort] → Connection     | ns                          | _ # = ×                                  |  |  |  |  |
|     | B00 B                                                                                                    | P Connections to S7 PLCs in Devices & Networks |                               |                             |                                          |  |  |  |  |
|     |                                                                                                    | Connections                                    |                               |                             |                                          |  |  |  |  |
|     | ▼ 📄 TimeSyn_Project_02 [V11]                                                                                                    | Name Communication driver                      | HMI time synchronization mode | Partner Node Statio         | on Online                                |  |  |  |  |
|     | Add new device                                                                                                    | HMI_connection SIMATIC S7 300/400              |                               | PLC_1 CPU 315-2 PN/DP S7300 | 0/ET200M station_1                       |  |  |  |  |
|     | Devices & networks                                                                                                    | <add new=""></add>                             |                               |                             |                                          |  |  |  |  |
|     | ▶ Lm PLC_1 [CPU 315-2 PN/DP]                                                                                                    | <                                              |                               |                             | >                                        |  |  |  |  |
|     | HMI_T[IP1200 continuit]     Device configuration                                                                                    | Parameter Area pointer                         |                               |                             |                                          |  |  |  |  |
|     | Q. Online & diagnostics                                                                                                    |                                                |                               |                             |                                          |  |  |  |  |
|     | Y Runtime settings                                                                                                    | TP1200 Comfort                                 |                               |                             | Station                                  |  |  |  |  |
|     | Screens                                                                                                    |                                                |                               |                             |                                          |  |  |  |  |
|     | Gereen management                                                                                                    | interface:                                     |                               |                             | e la la la la la la la la la la la la la |  |  |  |  |
|     | HMI tags                                                                                                    | ETHERNET                                       |                               |                             |                                          |  |  |  |  |
|     |                                                                                                    |                                                |                               |                             |                                          |  |  |  |  |
|     | Recipes                                                                                                    |                                                |                               |                             |                                          |  |  |  |  |
|     | 🔛 Historical data                                                                                                    | HMI device                                     |                               | PLC                         |                                          |  |  |  |  |
|     | Geripts                                                                                                    | Address: 172.16.34.20                          |                               | Address: 1                  | 72.16.34.34                              |  |  |  |  |
|     | 5 Scheduled tasks                                                                                                    | Access point: S7ONLINE                         |                               | Expansion slot: 2           |                                          |  |  |  |  |
|     | Cycles                                                                                                    |                                                |                               | Back 0                      |                                          |  |  |  |  |
|     | Text and graphic lists                                                                                                    |                                                |                               | Ordic operation:            |                                          |  |  |  |  |
|     | ês User administration                                                                                                    |                                                |                               | cyclic operation.           |                                          |  |  |  |  |

| No. | Action                                                                                                    |                                                            |                                                 | Screens                         |                                                                                     |                                                       |               |  |  |  |
|-----|----------------------------------------------------------------------------------------------------|------------------------------------------------------------|-------------------------------------------------|---------------------------------|-------------------------------------------------------------------------------------|-------------------------------------------------------|---------------|--|--|--|
| 12. | Selecting area pointer                                                                                                    |                                                            |                                                 |                                 |                                                                                     |                                                       |               |  |  |  |
|     | Enable the <b>"Area pointer"</b> in the "Connections" editor.<br>The "Area pointer" tab includes two tables with area pointers.<br>Open the " <b>Global area pointer</b> " table for this application. |                                                            |                                                 |                                 |                                                                                     |                                                       |               |  |  |  |
|     | Note:<br>You may have to open the "Global area pointer" table via the arrow button (1).                                                                                                    |                                                            |                                                 |                                 |                                                                                     |                                                       |               |  |  |  |
|     | Parameter A                                                                                                    | rea pointer                                                |                                                 |                                 | •                                                                                   | •                                                     |               |  |  |  |
|     | Active                                                                                                    | Display name                                               | PLC tag                                         | Access mode                     | Address                                                                             | Length                                                | Ac            |  |  |  |
|     |                                                                                                    | Coordination                                               | <undefined></undefined>                         | <symbolic access=""></symbolic> |                                                                                     | 1                                                     | 9             |  |  |  |
|     |                                                                                                    | Date/time                                                  | <undefined></undefined>                         | <absolute access=""></absolute> |                                                                                     | 6                                                     | 9             |  |  |  |
|     |                                                                                                    | Job mailbox                                                | <undefined></undefined>                         | <symbolic access=""></symbolic> |                                                                                     | 4                                                     | 9             |  |  |  |
|     |                                                                                                    | Data record                                                | <undefined></undefined>                         | <symbolic access=""></symbolic> | _                                                                                   | 5 1                                                   | 9             |  |  |  |
|     | Clabel and a size                                                                                                    | ten ef likti des des                                       |                                                 |                                 | -                                                                                   |                                                       | _             |  |  |  |
|     | Global area poir                                                                                                    | iter of HMI device                                         | PL C to a                                       |                                 |                                                                                     |                                                       |               |  |  |  |
|     | Connection                                                                                                    | Display name                                               | PLC tag                                         |                                 |                                                                                     | Acces                                                 | is mi         |  |  |  |
|     | <undefined></undefined>                                                                                                    | Screen purcher                                             | <undefined></undefined>                         | Jndefined <sy< th=""></sy<>     |                                                                                     |                                                       |               |  |  |  |
|     | HML connection                                                                                                    | Date/time PLC DB10_HML AreaPointer DateTimePLC DateTimecab |                                                 |                                 |                                                                                     |                                                       | olute         |  |  |  |
|     |                                                                                                    | Datestine rec                                              | 0010_1111_71                                    | car officer.baterinier          | Eo.baten                                                                            |                                                       |               |  |  |  |
| 13  | Configuring "Date/                                                                                                    | Time PI C" area po                                         | ointer                                          |                                 |                                                                                     |                                                       |               |  |  |  |
| 10. | eenigunig Date                                                                                                    |                                                            |                                                 |                                 |                                                                                     |                                                       |               |  |  |  |
|     | The screen below sh                                                                                                    | nows the configured                                        | "Date/Time                                      | PLC" area pointe                | er.                                                                                 |                                                       |               |  |  |  |
|     | Global area pointer of HM                                                                                                    | l device                                                   |                                                 | •                               |                                                                                     |                                                       |               |  |  |  |
|     | Connection Display r                                                                                                    | name PLC tag                                               | ag Address Length Acquisition cycle Access mode |                                 |                                                                                     |                                                       |               |  |  |  |
|     | <undefined> Screen</undefined>                                                                                                    | number <undefined></undefined>                             |                                                 | _                               | 5 <un< td=""><td>defined&gt;<sym< td=""><td>bolic access&gt;</td></sym<></td></un<> | defined> <sym< td=""><td>bolic access&gt;</td></sym<> | bolic access> |  |  |  |
|     | HMI_connection Date/tim                                                                                                    | ne PLC DB10_HMI_AreaPointer.                               | .DateTimePLC.DateTir                            | ne 🔜 %DB10.DBX40.0 💌            | 6 1m                                                                                | in <abs< td=""><td>olute access&gt;</td></abs<>       | olute access> |  |  |  |
|     |                                                                                                    |                                                            |                                                 |                                 |                                                                                     |                                                       |               |  |  |  |
|     | Description of para                                                                                                    | imeters                                                    |                                                 |                                 |                                                                                     |                                                       |               |  |  |  |
|     | Connection:                                                                                                    | Select the PLC cor                                         | nnection in th                                  | ne window. By se                | lecting a                                                                           | controller t                                          | he area       |  |  |  |
|     |                                                                                                    | pointer is enabled.                                        |                                                 |                                 | Ū                                                                                   |                                                       |               |  |  |  |
|     | <b>D</b> . 1                                                                                                    | In this example:                                           | HMI_co                                          | nnection                        |                                                                                     |                                                       |               |  |  |  |
|     | Display name:                                                                                                    | Name of the area p                                         | pointer. Spec                                   | cified by WinCC.                |                                                                                     |                                                       | <b>.</b>      |  |  |  |
|     | PLC tag:                                                                                                    | Here you select the                                        | e PLC tag th                                    | at you have confi               | gured as                                                                            | s data area                                           | for the       |  |  |  |
|     |                                                                                                    | In this example:                                           | DB10_H                                          | HMI_AreaPointer.                | DateTim                                                                             | ePLC.Date                                             | Time          |  |  |  |
|     | Address:                                                                                                    | When you have sy                                           | mbolically se                                   | elected the tag in              | the "PLC                                                                            | C tag" box, t                                         | he            |  |  |  |
|     |                                                                                                    | address of the tag                                         | is displayed                                    | in this box.                    |                                                                                     |                                                       |               |  |  |  |
|     |                                                                                                    | Alternatively, you c<br>In this example:                   | an specity ti:<br>0B10%                         | ne address of the<br>.DBX40.0   | tags ma                                                                             | inually.                                              |               |  |  |  |
|     | Length:                                                                                                    | The length of the a                                        | rea pointer.                                    | Specified by Win                | CC.                                                                                 |                                                       |               |  |  |  |
|     | Acquisition mode:                                                                                                    | In this box you spe                                        | cify the acqu                                   | uisition mode. No               | te that a                                                                           | very short                                            |               |  |  |  |
|     | ·                                                                                                    | acquisition time ma                                        | ay influence                                    | the performance                 | of the op                                                                           | perator pane                                          | el.           |  |  |  |
|     |                                                                                                    | In this example:                                           | 1 min                                           |                                 |                                                                                     |                                                       |               |  |  |  |
|     | Other pattings rages                                                                                                    | ding the cleak avec                                        | ronization -                                    | ro not required                 |                                                                                     |                                                       |               |  |  |  |
|     | other settings regard                                                                                                    | uing the clock synch                                       | nomzation a                                     | re not required.                |                                                                                     |                                                       |               |  |  |  |

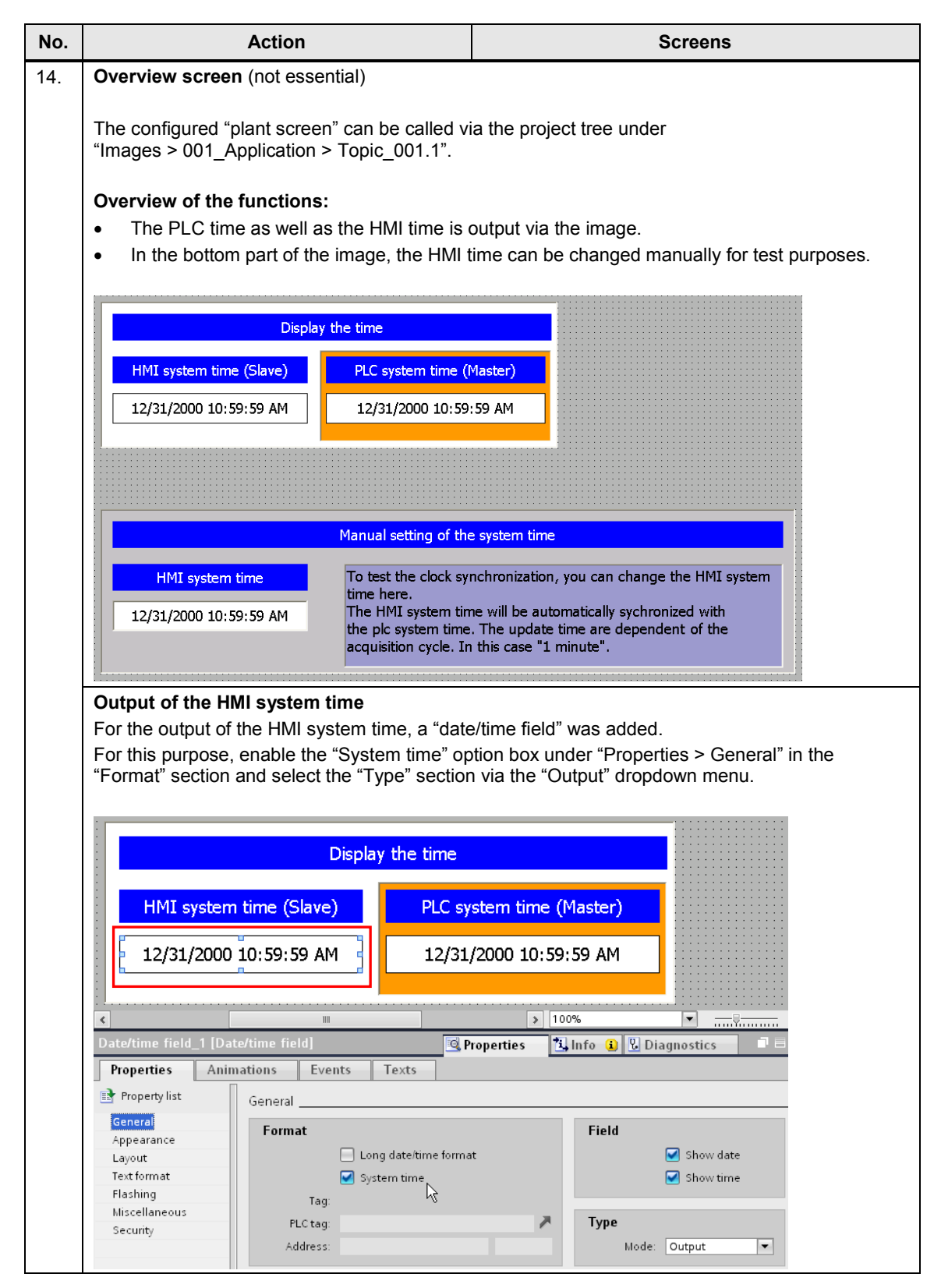

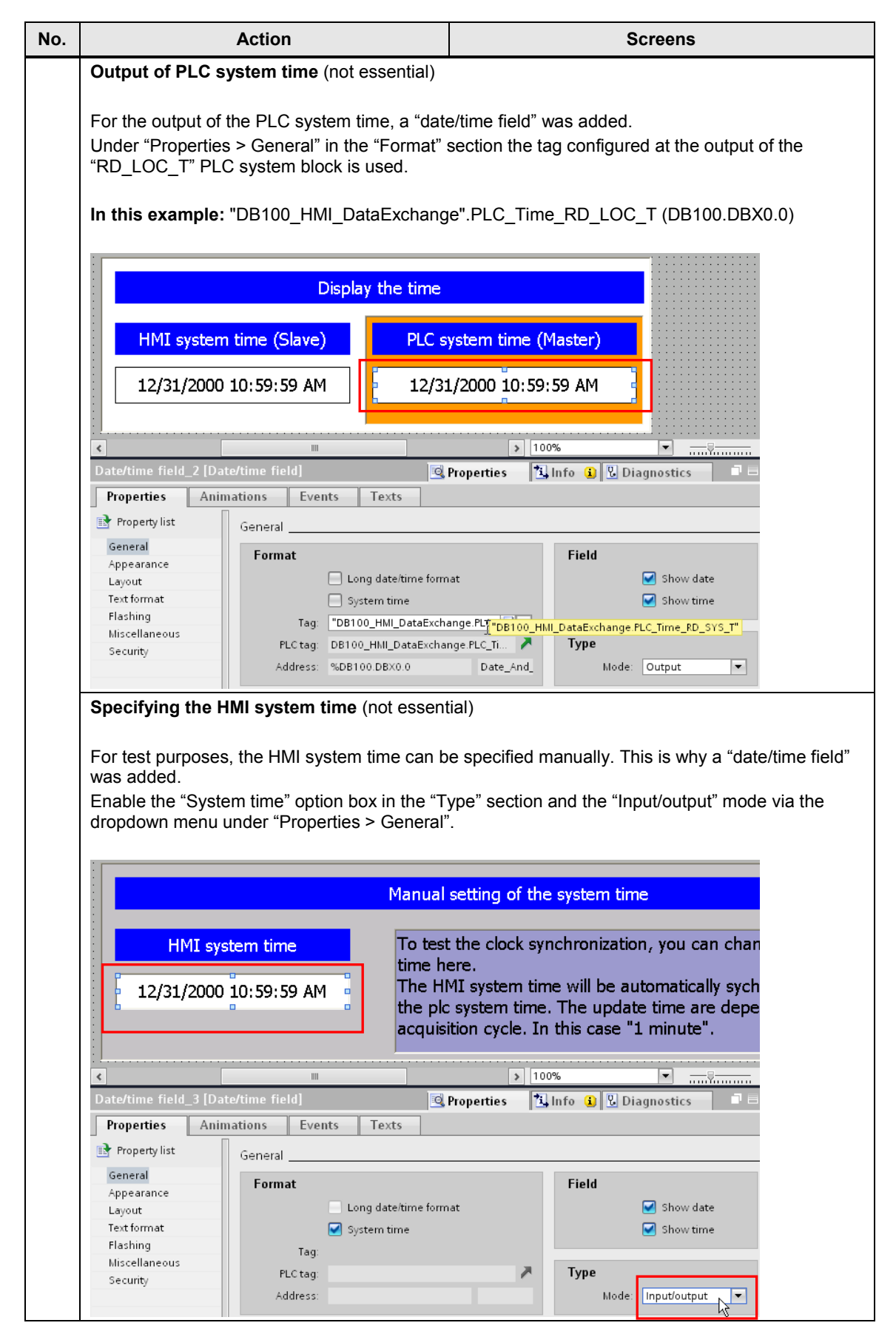

5.3 Project\_03, "TimeSyn\_Project\_03"

# 5.3 Project\_03, "TimeSyn\_Project\_03"

#### Clock synchronization between a S7-300 and a TP1200 Comfort Panel

In the example project the clock synchronization takes place via the "Date/Time" area pointer (operator panel  $\rightarrow$  controller) and "control job" with the control job number 40.

For the "TimeSyn\_Project\_03" project the following hardware is used.

- CPU: S7-300
- HMI: TP1200 Comfort Panel

#### 5.3.1 PLC program

Table 5-6

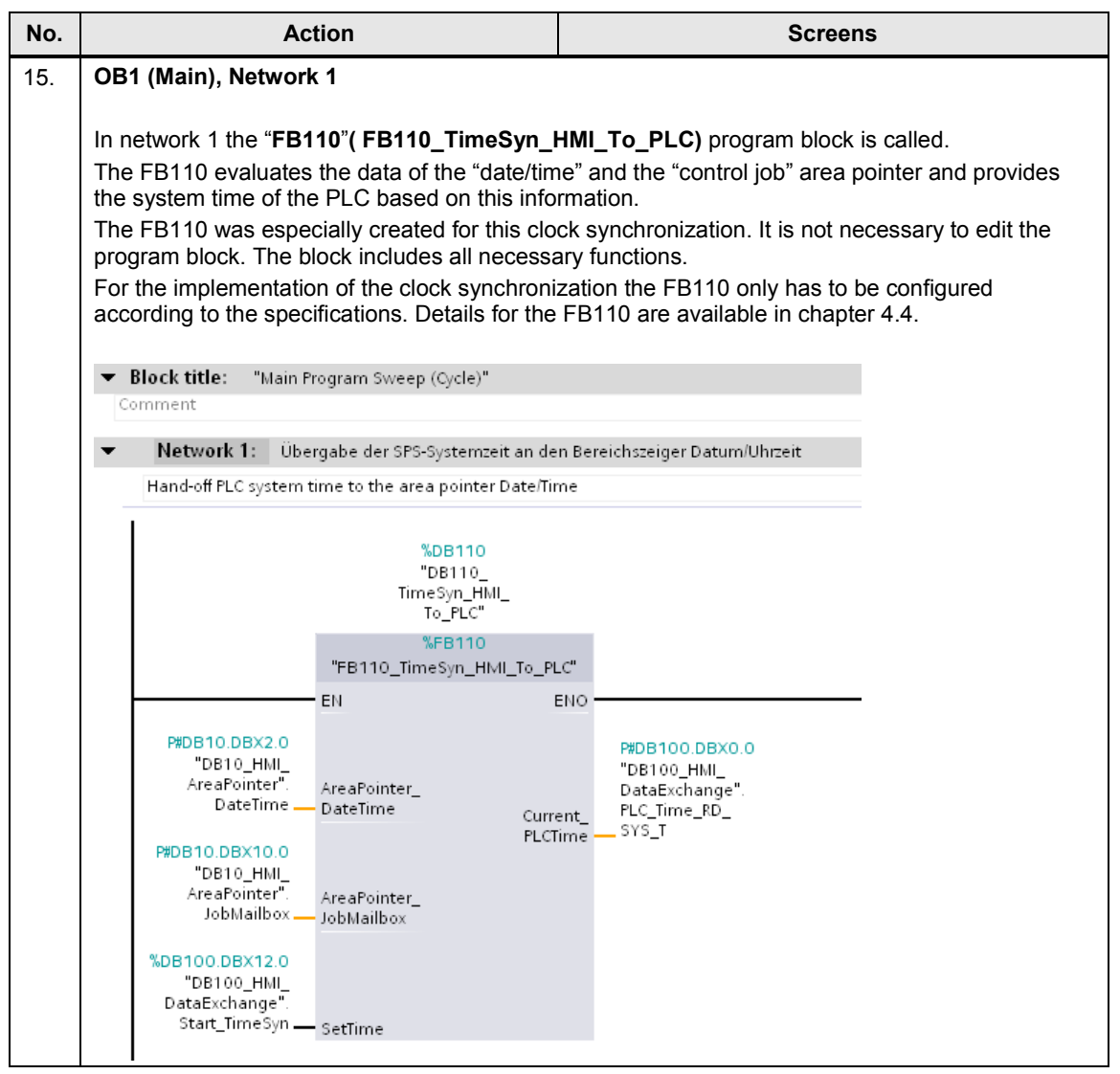

| No. | Action                                                                                                    |                                                                                                    |                                                                                                    | Screens                                                                                                    |  |
|-----|----------------------------------------------------------------------------------------------------|----------------------------------------------------------------------------------------------------|----------------------------------------------------------------------------------------------------|----------------------------------------------------------------------------------------------------|--|
| 16. | FB110, configuration                                                                                                    |                                                                                                    |                                                                                                    |                                                                                                    |  |
|     | Name/No. of the FB:                                                                                                    | The name of the<br>In this example:                                                                                                    | FB as                                                                                                    | well as the FB number can be selected<br>Name: FB110_TimeSyn_HMI_To_PLC<br>FB no.: 110                              |  |
|     | Instance DB:                                                                                                    | The name of the<br>In this example:                                                                                                    | instanc                                                                                                    | e DB as well as the number can be selected<br>Name: DB110_TimeSyn_HMI_To_PLC<br>FB no.: 110                         |  |
|     | AreaPointer_DateTime:                                                                                                    | IN parameter of t<br>Link the paramet<br>In this example:                                                                                                    | he "Da<br>er with                                                                                                    | te_And_Time" type<br>the address of the "date/time" area pointer.<br>"DB10_HMI_AreaPointer".DateTime<br>DB10.DBX2.0 |  |
|     | AreaPointer_Job_Mailbox:                                                                                                    | INOUT paramete<br>Link the paramet<br>In this example:                                                                                                    | * "Array [03] of Word" type<br>the address of the "control job" area pointer.<br>"DB10_HMI_AreaPointer".JobMailbox<br>DB10.DBX10.0 |                                                                                                    |  |
|     | SetTime:                                                                                                    | INOUT parameter off the "Bool" type<br>The clock synchronization is started via a button on the panel. Link<br>the parameter with the address of this button (link).<br>In this example: "DB100_HMI_DataExchange".Start_TimeSyn<br>DB100.DBX12.0<br>OUT parameter of the "Date_And_Time" type<br>The current system time of the PLC is output on the panel via the tag<br>Link the parameter with the address of this "date/time field" (link).<br>In this example:<br>"DB100_HMI_DataExchange".PLC_Time_RD_SYS_T<br>DB100.DBX0.0 |                                                                                                    |                                                                                                    |  |
|     | Current_PLCTime:                                                                                                    |                                                                                                    |                                                                                                    |                                                                                                    |  |
| 17. | FB110 (FB110_TimeSyn_                                                                                                    | HMI_To_PLC)                                                                                                    |                                                                                                    |                                                                                                    |  |
|     | <b>Note:</b><br>For the implementation of the job is not necessary to edit the "FB110" program block. The block includes all necessary functions. |                                                                                                    |                                                                                                    |                                                                                                    |  |
|     | Details on FB110 (DB10_H                                                                                                    | IMI_AreaPointer) c                                                                                                    | an be f                                                                                                    | ound in chapter 4.4.                                                                                                |  |
| 18. | DB10 (DB10_HMI_AreaPo                                                                                                    | ointer)                                                                                                    |                                                                                                    |                                                                                                    |  |
|     | Details on DB10 (DB10_HM                                                                                                    | /II_AreaPointer) ca                                                                                                    | in be fo                                                                                                    | ound in chapter 4.3.                                                                                                |  |

| No. | Action |                                |                                 |                   |           | Screens                  |       |  |
|-----|--------|--------------------------------|---------------------------------|-------------------|-----------|--------------------------|-------|--|
| 19. | DB     | DB100 (DB100_HMI_DataExchange) |                                 |                   |           |                          |       |  |
|     |        |                                |                                 |                   |           |                          |       |  |
|     | The    | e da                           | ata exchange between the PL     | C and the HMI op  | erator pa | anel is performed via DI | 3100. |  |
|     |        |                                |                                 |                   |           |                          |       |  |
|     |        | DB                             | 100_HMI_DataExchange            |                   |           |                          |       |  |
|     |        |                                | Name                            | Data type         | Offset    | Start value              |       |  |
|     | 1      | -00                            |                                 |                   |           |                          |       |  |
|     | 2      |                                | PLC_Time_RD_SYS_T               | Date_And_Time     | 0.0       | DT#1990-01-01-00:00:00   |       |  |
|     | 3      | -                              | PLC_Time_RD_SYS_T_RetVal        | Int               | 8.0       | 0                        |       |  |
|     | 4      | -                              | PLC_Time_WR_SYS_T_RetVal        | Int               | 10.0      | 0                        |       |  |
|     | 5      |                                | Start_TimeSyn                   | Bool              | 12.0      | false                    |       |  |
|     |        |                                |                                 |                   |           |                          |       |  |
| 20. | DB     | 11(                            | ) (DB110 TimeSyn HMI To         | PLC)              |           |                          |       |  |
|     |        |                                |                                 | - /               |           |                          |       |  |
|     | Ine    | tan                            | ce DB for the EB110 (EB110      | TimeSvn HMI T     |           |                          |       |  |
|     | 113    | an                             |                                 |                   | 0_i LO)   |                          |       |  |
| 21. | Oth    | ner                            | settings regarding the clock sy | nchronization are | e not req | uired in the PLC.        |       |  |

#### 5.3 Project\_03, "TimeSyn\_Project\_03"

## 5.3.2 HMI configuration

#### HMI\_1\_TP1200

In this configuration the **operator panel** is timer (master). The PLC is the time receiving component (slave).

Table 5-7

| No. | A                                                                                                    | ction                                     | Scre                                 | eens                                  |  |  |  |
|-----|----------------------------------------------------------------------------------------------------|-------------------------------------------|--------------------------------------|---------------------------------------|--|--|--|
| 22. | Connections                                                                                                    |                                           |                                      |                                       |  |  |  |
|     |                                                                                                    |                                           |                                      |                                       |  |  |  |
|     | Open the " <b>Connections</b> " component via the project navigation. The existing connections are displayed in the working window. |                                           |                                      |                                       |  |  |  |
|     | Select the connection via which the operator panel is to be synchronized.<br>In this example: HMI_connection                        |                                           |                                      |                                       |  |  |  |
|     | Notes:                                                                                                    |                                           |                                      |                                       |  |  |  |
|     | <ul> <li>It is assumed th</li> </ul>                                                                                                | at a connection to a SIMA                 | TIC S7 controller is alread          | v configured                          |  |  |  |
|     | The area pointer                                                                                                    | rs used in this example c                 | an be enabled separately fo          | or each configured                    |  |  |  |
|     | connection.                                                                                                    |                                           |                                      | or each configured                    |  |  |  |
|     |                                                                                                    |                                           |                                      |                                       |  |  |  |
|     | In this example:                                                                                                    | SIMATIC S7300/400 cor                     | inection                             |                                       |  |  |  |
|     |                                                                                                    |                                           |                                      |                                       |  |  |  |
|     | Project tree 🔲 🕻                                                                                                    | TimeSyn_Project_03 [V11] → HMI_1 [T       | P1200 Comfort] ▶ Connections         |                                       |  |  |  |
|     | Devices                                                                                                    |                                           |                                      |                                       |  |  |  |
|     |                                                                                                    | Connections to S7 PLCs in Devices & Netwo | rks                                  | -4                                    |  |  |  |
|     | - D Time Car Designst 02 [3/11]                                                                                                    | Connections                               | - Chatian III II diana any dianaisai | an ana da Danta an Marda              |  |  |  |
|     | Add new device                                                                                                    | HML connection SIMATIC S7 300/400         | S7300/ET200M station 1               | PLC 1 CPU 315-2 PN/DP                 |  |  |  |
|     | Devices & networks                                                                                                    | <pre> Add new&gt;</pre>                   | 57500/E1200W Station_1               |                                       |  |  |  |
|     | PLC_1 [CPU 315-2 PN/DP]                                                                                                    |                                           |                                      |                                       |  |  |  |
|     | ▼ → HMI_1 [TP1200 Comfort]                                                                                                    |                                           |                                      |                                       |  |  |  |
|     | 时 Device configuration                                                                                                    |                                           |                                      |                                       |  |  |  |
|     | 😺 Online & diagnostics<br>🍸 Runtime settings                                                                                        | Parameter Area pointer                    |                                      |                                       |  |  |  |
|     | Screens                                                                                                    | TP1200 Comfort                            |                                      | Station                               |  |  |  |
|     | Screen management                                                                                                    | Interface:                                |                                      | 1 1 1 1 1 1 1 1 1 1 1 1 1 1 1 1 1 1 1 |  |  |  |
|     | HMI tags                                                                                                    | TUSPUST -                                 |                                      | a                                     |  |  |  |
|     |                                                                                                    |                                           |                                      |                                       |  |  |  |
|     | Recipes                                                                                                    |                                           |                                      | · • •                                 |  |  |  |
|     | 🛄 Historical data                                                                                                    |                                           |                                      |                                       |  |  |  |
|     | Scripts                                                                                                    | HMI device                                | PLC                                  |                                       |  |  |  |
|     | 5 Scheduled tasks                                                                                                    | Address: 172.16.34.                       | 200 A                                | ddress: 172.16.34.34                  |  |  |  |
|     | Cycles                                                                                                    | Access point: S7ONLINE                    | Expansi                              | on slot: 2                            |  |  |  |
|     | Text and graphic lists                                                                                                    |                                           |                                      | Rack: 0                               |  |  |  |
|     | ig User administration                                                                                                    |                                           | Ordie and                            | eration:                              |  |  |  |
|     | 🕨 🧊 Common data                                                                                                    |                                           | cyclic opr                           |                                       |  |  |  |

| No. | A                                                     | ction                   |                            |                    |                                                                                       | Scree         | ns                                                                           |             |                              |   |
|-----|-------------------------------------------------------|-------------------------|----------------------------|--------------------|---------------------------------------------------------------------------------------|---------------|------------------------------------------------------------------------------|-------------|------------------------------|---|
| 23. | Selecting area pointer                                |                         |                            |                    |                                                                                       |               |                                                                              |             |                              |   |
|     | Enchle the "Area pointer" in the "Connectional editor |                         |                            |                    |                                                                                       |               |                                                                              |             |                              |   |
|     | Enable the Area po                                    | hinder in the Conne     | ections ealt               | or.<br>nointar     | _                                                                                     |               |                                                                              |             |                              |   |
|     | Open the " <b>Area pointer</b> ta                     | ter" table for this a   | es with area               | pointers           | 5.                                                                                    |               |                                                                              |             |                              |   |
|     | The table with the "G                                 | lohal area pointers     | " is not requi             | red                |                                                                                       |               |                                                                              |             |                              |   |
|     |                                                       |                         | lo notroqu                 | ieu.               |                                                                                       |               |                                                                              |             |                              |   |
|     |                                                       |                         | <b>A</b>                   |                    |                                                                                       |               |                                                                              |             |                              |   |
|     | Parameter Are                                         | a pointer               |                            |                    |                                                                                       |               |                                                                              |             |                              |   |
|     | Active Display name                                   | PLC tag                 |                            | Address            |                                                                                       | Length        | Acquis                                                                       | ition cycle | Acc                          |   |
|     | Coordination                                          | <undefined></undefined> | n DistaTina a              | 0000101            |                                                                                       | 1             | <unde< th=""><th>fined&gt;</th><th><syi< th=""><th></th></syi<></th></unde<> | fined>      | <syi< th=""><th></th></syi<> |   |
|     | Jate/time                                             | DB10_HMI_AreaPointe     | r.Daterime<br>r.JobMailbox | %DB10.L            | DBX2.0                                                                                | 4             | <unde< th=""><th>tined&gt;</th><th><ab< th=""><th></th></ab<></th></unde<>   | tined>      | <ab< th=""><th></th></ab<>   |   |
|     | Data record                                           | <undefined></undefined> | 1.50bmanbox                | 1000101            |                                                                                       | 5             | <unde< th=""><th>fined&gt;</th><th><ab< th=""><th></th></ab<></th></unde<>   | fined>      | <ab< th=""><th></th></ab<>   |   |
|     |                                                       |                         |                            |                    |                                                                                       |               |                                                                              |             |                              |   |
|     | 4                                                     |                         |                            | -                  |                                                                                       |               |                                                                              |             | >                            |   |
|     | Global area pointe                                    | r of HMI device         |                            | 1                  |                                                                                       |               |                                                                              |             |                              |   |
|     | Connection                                            | Display name            | PLCtag                     | 1                  | Access m                                                                              | ode           |                                                                              | Address     | Leng                         |   |
|     | <undefined></undefined>                               | Project ID              | <undefined></undefined>    |                    | <symboli< th=""><th>c access&gt;</th><th></th><th></th><th>1</th><th></th></symboli<> | c access>     |                                                                              |             | 1                            |   |
|     | <undefined></undefined>                               | Screen number           | <undefined></undefined>    |                    | <symboli< th=""><th>c access&gt;</th><th></th><th></th><th>5</th><th></th></symboli<> | c access>     |                                                                              |             | 5                            |   |
|     | <ondenned></ondenned>                                 | Date/unie r EC          | <ondenned></ondenned>      |                    | <symboli< th=""><th>c access&gt;</th><th></th><th></th><th>0</th><th></th></symboli<> | c access>     |                                                                              |             | 0                            |   |
| 24. | Configuring "Date/                                    | Time" and "contro       | l job" area                | pointer            |                                                                                       |               |                                                                              |             |                              |   |
|     |                                                       |                         |                            |                    |                                                                                       |               |                                                                              |             |                              |   |
|     | Parameter descript                                    | ion "Date/Time"         |                            |                    |                                                                                       |               |                                                                              |             |                              |   |
|     | Active:                                               | Enable the option       | box next to t              | he "date           | e/time"                                                                               | area po       | ointer.                                                                      |             |                              |   |
|     | Display name:                                         | Name of the area        | pointer. Spe               | cified by          | WinCC                                                                                 |               |                                                                              |             |                              |   |
|     | PLC tag:                                              | Here you select the     | e PLC tag th               | at you h           | ave cor                                                                               | nfigured      | l as da                                                                      | ata area    | for the                      |   |
|     |                                                       | In this example:        | DB10                       | -IMI Are           | Pointe                                                                                | er Date       | Time                                                                         |             |                              |   |
|     | Address:                                              | When you have sy        | mbolically s               | elected t          | the tag i                                                                             | n the "I      | PI C ta                                                                      | aa" box     | the                          |   |
|     |                                                       | address of the tag      | is displayed               | in this b          | 00X.                                                                                  |               | 20 10                                                                        | .g,         |                              |   |
|     |                                                       | Alternatively, you      | can specify t              | he addre           | ess of th                                                                             | ne tags       | manu                                                                         | ally.       |                              |   |
|     |                                                       | In this example:        | DB10.E                     | BX2.0              |                                                                                       |               |                                                                              |             |                              |   |
|     | Length:                                               | The length of the a     | area pointer.              | Specifie           | ed by W                                                                               | inCC.         |                                                                              |             |                              |   |
|     | Paramotor descript                                    | ion "control iob"       |                            |                    |                                                                                       |               |                                                                              |             |                              |   |
|     |                                                       | Enable the option       | hav nevt ta t              | he " <b>con</b>    | trol iob                                                                              | " area        | nointe                                                                       | r           |                              |   |
|     | Display name:                                         | Name of the area        | nointer Sne                | rified by          |                                                                                       | area          | pointe                                                                       | 1.          |                              |   |
|     | PI C tag:                                             | Here you select th      | o PI C tan th              | at you h           |                                                                                       | '.<br>Nigurec | l as da                                                                      | ata area    | for the                      |   |
|     | T LO tag.                                             | area pointer.           |                            | at you i           |                                                                                       | inguice       | 1 23 26                                                                      |             |                              |   |
|     |                                                       | In this example:        | DB10_                      | HMI_Are            | eaPointe                                                                              | er.JobN       | lailbox                                                                      | (           |                              |   |
|     | Address:                                              | When you have sy        | mbolically s               | elected            | the tag i                                                                             | n the "I      | PLC ta                                                                       | ag" box,    | the                          |   |
|     |                                                       | address of the tag      | is displayed               | in this b          | DOX.                                                                                  |               |                                                                              |             |                              |   |
|     |                                                       | Alternatively, you o    | can specify t<br>DB10 F    | he addre<br>BX10 0 | ess of th                                                                             | ie tags       | manu                                                                         | ally.       |                              |   |
|     | Lenath:                                               | The length of the a     | area pointer               | Specifie           | ed bv W                                                                               | inCC          |                                                                              |             |                              |   |
|     | Acquisition mode                                      | In this box you         | specify the                | acquisiti          | on mod                                                                                | e. Note       | that a                                                                       | a verv sh   | ort                          | ľ |
|     | acquisition time may                                  | influence the perfo     | rmance of th               | e opera            | tor pane                                                                              | el.           |                                                                              |             |                              |   |
|     |                                                       | In this example:        | 1 min                      | -                  |                                                                                       |               |                                                                              |             |                              |   |
|     |                                                       |                         |                            |                    |                                                                                       |               |                                                                              |             |                              |   |
|     | Other settings regard                                 | ding the clock synch    | nronization a              | re not re          | equired.                                                                              |               |                                                                              |             |                              |   |

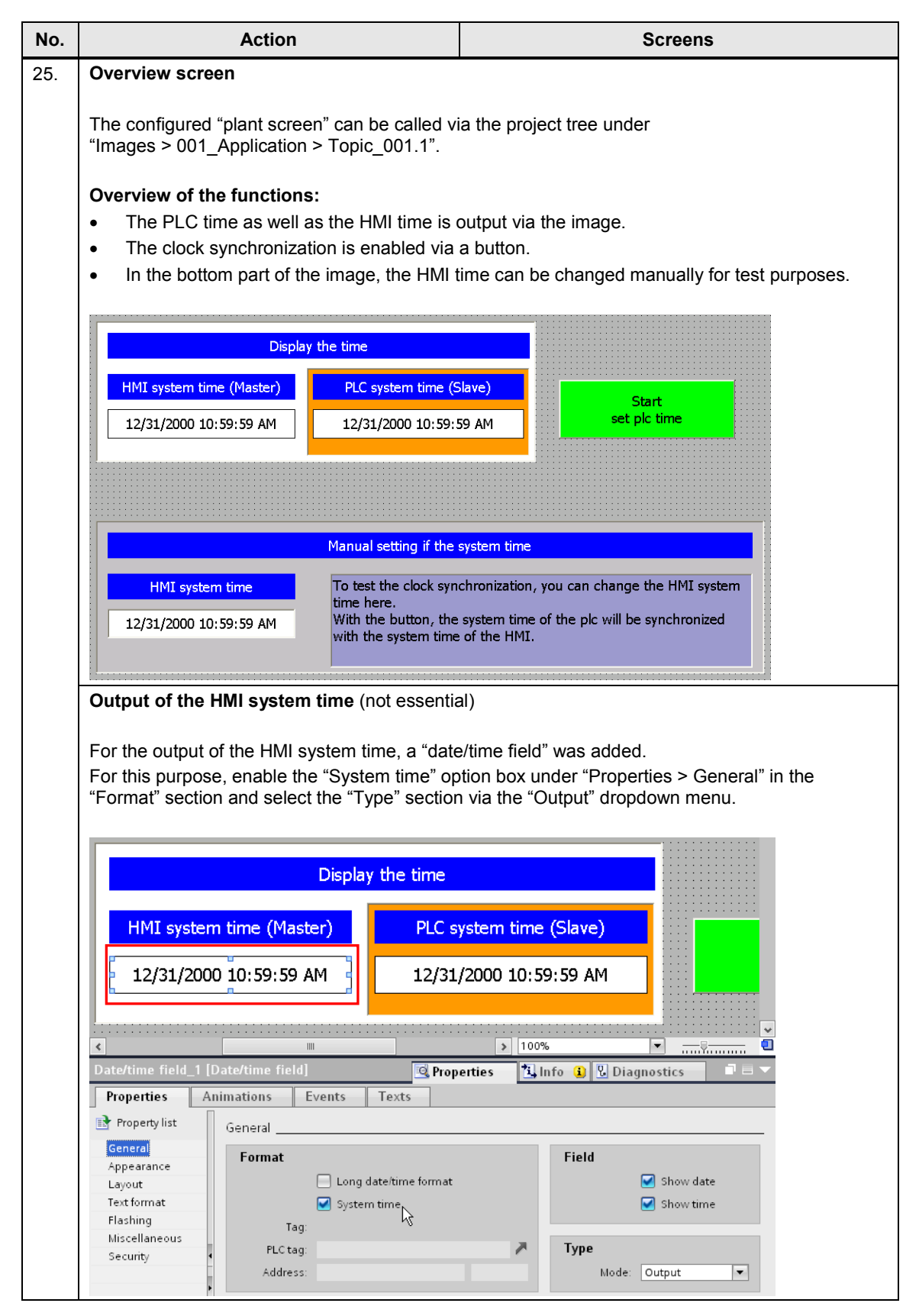

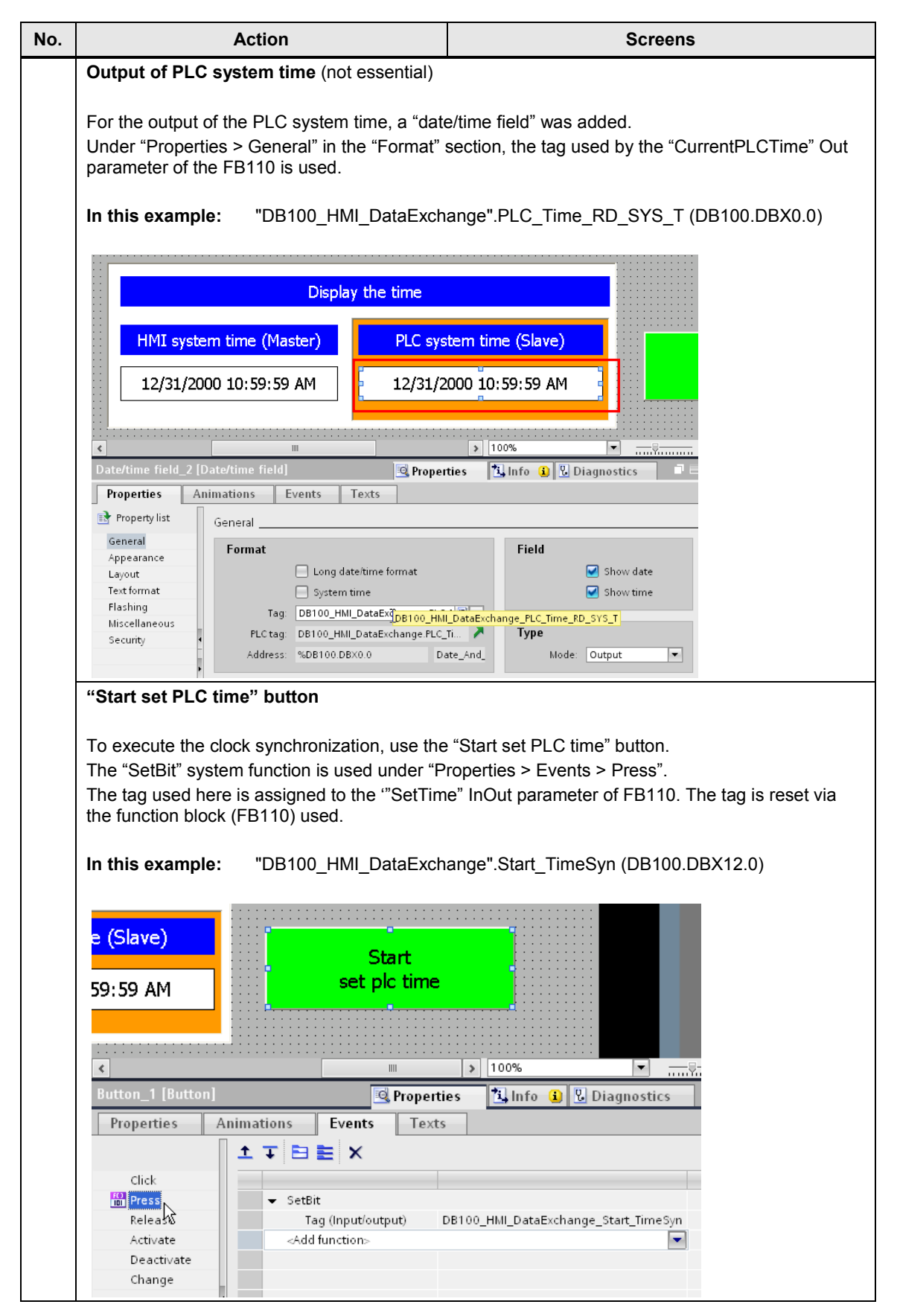

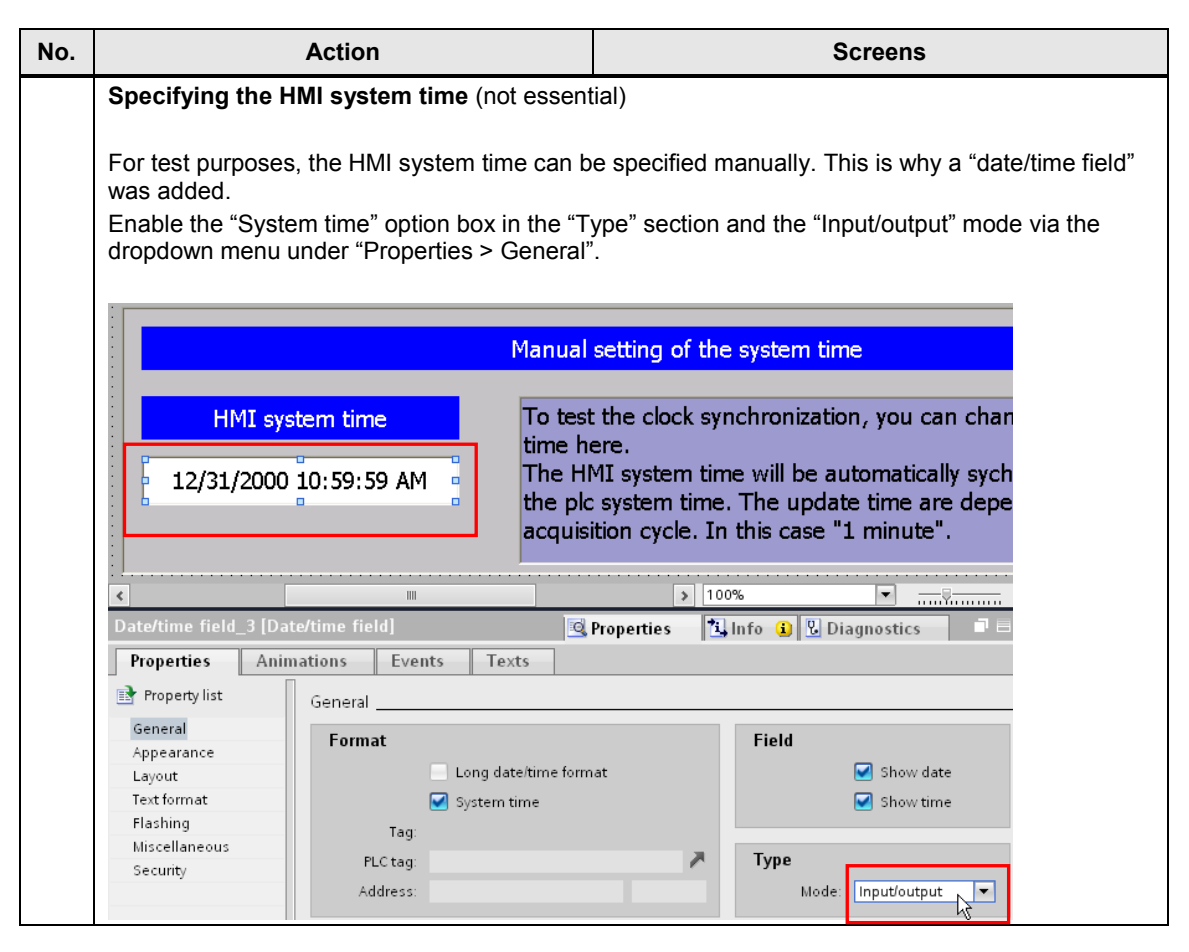

5.4 Project\_04, "TimeSyn\_Project\_04"

# 5.4 Project\_04, "TimeSyn\_Project\_04"

#### Clock synchronization between a S7-300 and a TP1200 Comfort Panel

In the example project the clock synchronization takes place via the "control job" with the

- job number 14.(time)
- job number 15 (date)

For this clock synchronization the time and the date of the operator panel can be synchronized independently from each other with the PLC system time.

For the "TimeSyn\_Project\_04" project the following hardware is used.

- CPU: \$7-300
- HMI: TP1200 Comfort Panel

#### 5.4.1 PLC program

Table 5-8

| No. | Action                                                                                                    | Screens                    |  |  |  |  |  |  |
|-----|----------------------------------------------------------------------------------------------------|----------------------------|--|--|--|--|--|--|
| 26. | OB1 (Main), Network 1                                                                                                    | OB1 (Main), Network 1      |  |  |  |  |  |  |
|     | In network 1 the <b>"RD_SYS_T</b> " system block is called.<br>The system time of the PLC is read out via the block and transferred to the FB120<br><b>"FB120_TimeSyn_PLC_To_HMI</b> " via a tag. The tag used is furthermore output via the PLC<br>system time on the operator panel. |                            |  |  |  |  |  |  |
|     | In this example: "DB100_HMI_DataExchange".PLC_Ti                                                                                                    | me_RD_SYS_T (DB100.DBX0.0) |  |  |  |  |  |  |
|     | The DB100 is used for the data exchange between oper                                                                                                    | ator panel and PLC.        |  |  |  |  |  |  |
|     | ▼ Network 1: Auslesen der aktuellen SPS Systemzeit                                                                                                    |                            |  |  |  |  |  |  |
|     | Read current PLC system time                                                                                                    |                            |  |  |  |  |  |  |
|     | RD_SYS_T<br>Date_And_Time                                                                                                    |                            |  |  |  |  |  |  |
|     | EN ENO                                                                                                    |                            |  |  |  |  |  |  |
|     | %DB100.DBW8         "DB100_HMI_         DataExchange".         PLC_Time_RD_         SYS_T_RetVal         P#DB100.DBX0.         "DB100_HMI_         DataExchange".         PLC_Time_RD_         OUT - SYS_T                                                                             | 0                          |  |  |  |  |  |  |

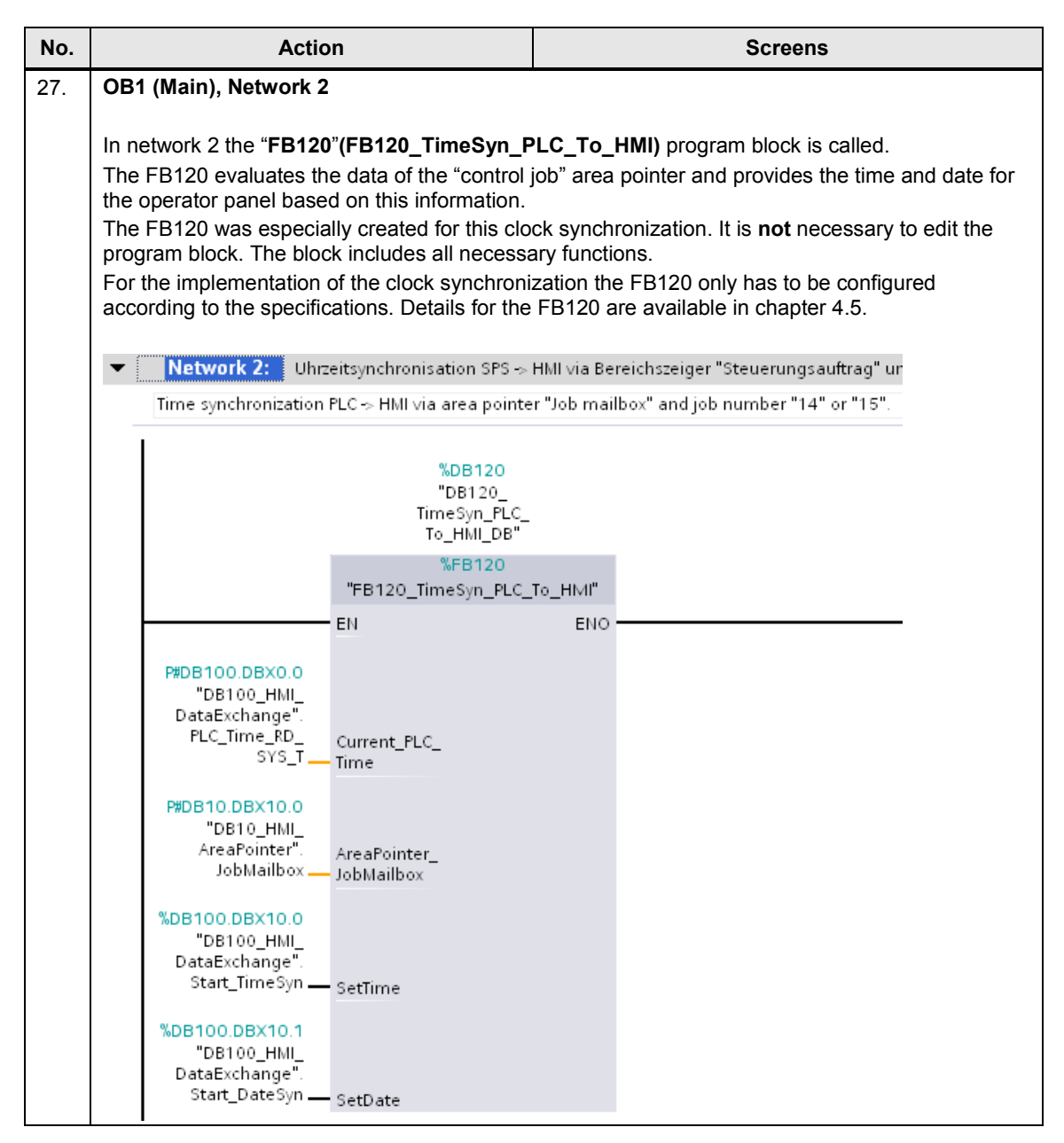

| No. | Action                   |                                                                                                    | Screens                                                                                                    |  |  |  |
|-----|--------------------------|----------------------------------------------------------------------------------------------------|----------------------------------------------------------------------------------------------------|--|--|--|
| 28. | FB120, configuration     |                                                                                                    |                                                                                                    |  |  |  |
|     | Name/No. of the FB:      | The name of the<br>In this example:                                                                                                    | FB as well as the FB number can be selected<br>Name: FB120_TimeSyn_PLC_To_HMI<br>FB no.: 120                                                                                      |  |  |  |
|     | Instance DB:             | The name of the<br>In this example:                                                                                                    | instance DB as well as the number can be selected<br>Name: DB120_TimeSyn_PLC_To_HMI<br>FB no.: 120                                                                                |  |  |  |
|     | Current_PLCTime:         | IN parameter of t<br>The current syste<br>the parameter wi<br>(network 1) syste<br>In this example:<br>"DB100_HMI_Da<br>DB100.DBX0.0                                                                                                    | the "Date_And_Time" type<br>em time of the PLC is read in via this parameter. Link<br>ith the OUT parameter of the "RD_SYS_T"<br>em block.<br>:<br>ataExchange".PLC_Time_RD_SYS_T |  |  |  |
|     | AreaPointer_Job_Mailbox: | INOUT paramete<br>Link the paramet<br>In this example:                                                                                                    | er of the "Array [03] of Word" type<br>ter with the address of the "control job" area pointer.<br>: "DB10_HMI_AreaPointer".JobMailbox<br>DB10.DBX10.0                             |  |  |  |
|     | SetTime:                 | INOUT parameter off the "Bool" type<br>The synchronization of the time on the operator panel is started via a<br>button on the operator panel. Link the parameter with the address of<br>the button used.<br>In this example:<br>"DB100_HMI_DataExchange".Start_TimeSyn<br>DB100.DBX10.0<br>INOUT parameter off the "Bool" type<br>The synchronization of the date on the operator panel is started via a<br>button on the operator panel. Link the parameter with the address of<br>the button used.<br>In this example:<br>"DB100_HMI_DataExchange".Start_DateSyn<br>DB100.DBX10.1 |                                                                                                    |  |  |  |
|     | SetDate:                 |                                                                                                    |                                                                                                    |  |  |  |
| 29. | DB10 (DB10_HMI_AreaPo    | ointer)                                                                                                    |                                                                                                    |  |  |  |
|     | Details on DB10 (DB10_HM | /II_AreaPointer) ca                                                                                                    | an be found in chapter 4.3.                                                                                                    |  |  |  |

| No. |                        |                                | Action                         |              |        |          | Screens                  |       |  |  |  |
|-----|------------------------|--------------------------------|--------------------------------|--------------|--------|----------|--------------------------|-------|--|--|--|
| 30. | DB                     | DB100 (DB100_HMI_DataExchange) |                                |              |        |          |                          |       |  |  |  |
|     | The                    | e da                           | ata exchange between the PL    | C and the H  | MI ope | erator p | anel is performed via DE | 3100. |  |  |  |
|     |                        |                                |                                |              |        |          |                          |       |  |  |  |
|     | DB100_HMI_DataExchange |                                |                                |              |        |          |                          |       |  |  |  |
|     |                        |                                | Name                           | Data type    |        | Offset   | Start value              |       |  |  |  |
|     | 1                      | -00                            | - Static                       |              |        |          |                          |       |  |  |  |
|     | 2                      | -00                            | PLC_Time_RD_SYS_T              | Date_And_Tir | ne 🔳   | 0.0      | DT#1990-01-01-00:00:00   |       |  |  |  |
|     | 3                      | -00                            | PLC_Time_RD_SYS_T_RetVal       | Int          |        | 8.0      | 0                        |       |  |  |  |
|     | 4                      |                                | Start_TimeSyn                  | Bool         |        | 10.0     | false                    |       |  |  |  |
|     | 5                      |                                | Start_DateSyn                  | Bool         |        | 10.1     | false                    |       |  |  |  |
|     |                        |                                |                                |              |        |          |                          |       |  |  |  |
| 31. | DB                     | 120                            | ) (DB110_TimeSyn_HMI_To        | _PLC)        |        |          |                          |       |  |  |  |
|     | Inst                   | an                             | ce DB for the FB120 (FB110_    | TimeSyn_P    | LC_IC  | o_ HMI)  |                          |       |  |  |  |
| 32. | Oth                    | er                             | settings regarding the clock s | ynchronizati | on are | not rec  | uired in the PLC.        |       |  |  |  |

#### 5.4 Project\_04, "TimeSyn\_Project\_04"

## 5.4.2 HMI configuration

#### HMI\_1\_TP1200

In this configuration the **PLC** is timer (master). The HMI operator panel is the time receiving component (slave).

Table 5-9

| No. | Action                                                                                                    | Screens                                       |  |  |  |  |  |  |  |  |  |
|-----|----------------------------------------------------------------------------------------------------|-----------------------------------------------|--|--|--|--|--|--|--|--|--|
| 33. | Connections                                                                                                    |                                               |  |  |  |  |  |  |  |  |  |
|     | Open the " <b>Connections</b> " component via the project navigation. The existing connections are displayed in the working window. |                                               |  |  |  |  |  |  |  |  |  |
|     | Select the connection via which the operator panel is to be synchronized. In this example: HMI_connection                           |                                               |  |  |  |  |  |  |  |  |  |
| I   | Notes:                                                                                                    |                                               |  |  |  |  |  |  |  |  |  |
|     | • It is assumed that a connection to a SIMATIC S7 controller is already configured.                                                 |                                               |  |  |  |  |  |  |  |  |  |
|     | • The area pointers used in this example car connection.                                                                            | n be enabled separately for each configured   |  |  |  |  |  |  |  |  |  |
|     | In this example: SIMATIC S7300/400 conr                                                                                             | nection                                       |  |  |  |  |  |  |  |  |  |
|     | A Compation to C2 Di Colio Devices & Maturela                                                                                       |                                               |  |  |  |  |  |  |  |  |  |
|     | Connections to 57 FLCs in Devices & Networks                                                                                        | <b>14</b>                                     |  |  |  |  |  |  |  |  |  |
|     | Name Communication driver HMI time synchroniz.                                                                                      | ation mode Station Partner Node               |  |  |  |  |  |  |  |  |  |
|     | HMI_connection SIMATIC S7 300/400                                                                                                   | S7300/ET200M station_1 PLC_1 CPU 315-2 PN/DP, |  |  |  |  |  |  |  |  |  |
|     | <add new=""></add>                                                                                                    |                                               |  |  |  |  |  |  |  |  |  |
| 1   |                                                                                                    | *                                             |  |  |  |  |  |  |  |  |  |
|     | Parameter Area pointer                                                                                                    |                                               |  |  |  |  |  |  |  |  |  |
|     | TP1200 Comfort                                                                                                    | Station                                       |  |  |  |  |  |  |  |  |  |
|     | Interface:                                                                                                    |                                               |  |  |  |  |  |  |  |  |  |
|     | ETHERNET                                                                                                    |                                               |  |  |  |  |  |  |  |  |  |
|     |                                                                                                    | B                                             |  |  |  |  |  |  |  |  |  |
|     | HMI device                                                                                                    | PLC                                           |  |  |  |  |  |  |  |  |  |
|     | Address: 172, 16, 34, 200                                                                                                    | Address: 172, 16, 34, 34                      |  |  |  |  |  |  |  |  |  |
|     | Access point: S7ONLINE                                                                                                    | Expansion slot: 2                             |  |  |  |  |  |  |  |  |  |
|     |                                                                                                    | Rack                                          |  |  |  |  |  |  |  |  |  |
|     |                                                                                                    | Cyclic operation:                             |  |  |  |  |  |  |  |  |  |
|     |                                                                                                    |                                               |  |  |  |  |  |  |  |  |  |

| No. | A                                                                                                    | ction                                                                                                    |                                                            | Scre                                  | ens           |                         |  |
|-----|----------------------------------------------------------------------------------------------------|----------------------------------------------------------------------------------------------------|------------------------------------------------------------|---------------------------------------|---------------|-------------------------|--|
| 34. | Selecting area poin                                                                                        | nter                                                                                                    |                                                            |                                       |               |                         |  |
|     | Enable the " <b>Area po</b><br>The "Area pointer" t<br>Open the " <b>Area poi</b><br>The table with the "o | <b>Dinter</b> " in the "Connections<br>ab includes two tables with<br><b>nter</b> " table for this applicat<br>Global area pointers" (1) is | s" editor.<br>n area pointers<br>iion.<br>not required.    |                                       |               |                         |  |
|     | Parameter Area                                                                                             | a pointer N                                                                                                    |                                                            |                                       |               |                         |  |
|     | Active Display name                                                                                        | RI C taa                                                                                                    | Access mede                                                | Addross                               | Longth        | Acquisition quelo       |  |
|     | Coordination                                                                                               | -Undefined                                                                                                    | <pre>Access mode <symbolic access=""></symbolic></pre>     | Address                               | 1             | -Lindefined>            |  |
|     | Date/time                                                                                                  | <undefined></undefined>                                                                                                    | <absolute access=""></absolute>                            |                                       | 6             | <undefined></undefined> |  |
|     | Job mailbox                                                                                                | DB10_HMI_AreaPointer.JobMailbox                                                                                                    | <absolute access=""></absolute>                            | %DB10.DB×10.0                         | 4             | 1 s                     |  |
|     | Data record                                                                                                | <undefined></undefined>                                                                                                    | <symbolic access=""></symbolic>                            |                                       | 5             | <undefined></undefined> |  |
|     | <                                                                                                    |                                                                                                    |                                                            |                                       |               | >                       |  |
|     | Global area pointer of HMI device 1                                                                        |                                                                                                    |                                                            |                                       |               |                         |  |
|     |                                                                                                    |                                                                                                    |                                                            |                                       |               |                         |  |
|     | dundefi Project I                                                                                          | D                                                                                                    |                                                            | 5                                     |               | 1                       |  |
|     | <undefined> Screen</undefined>                                                                             |                                                                                                    |                                                            |                                       |               | 5                       |  |
|     | <undefined> Date/tin</undefined>                                                                           | ne PLC <undefined> <symbolic acc<="" th=""><th>cess&gt;</th><th></th><th></th><th>6</th></symbolic></undefined>                             | cess>                                                      |                                       |               | 6                       |  |
|     |                                                                                                    |                                                                                                    |                                                            |                                       |               |                         |  |
| 35. | Configure the "cor                                                                                         | ntrol job" area pointer                                                                                                    |                                                            |                                       |               |                         |  |
|     |                                                                                                    |                                                                                                    |                                                            |                                       |               |                         |  |
|     | Parameter descrip                                                                                          | tion "control job"                                                                                                    |                                                            |                                       |               |                         |  |
|     | Active:                                                                                                    | Enable the option box ne                                                                                                    | ext to the " <b>cont</b>                                   | rol iob" area                         | a point       | er.                     |  |
|     | Display name:                                                                                              | Name of the area pointer                                                                                                    | r. Specified by                                            | WinCC                                 |               |                         |  |
|     | PLC tag:                                                                                                   | Here you select the PLC                                                                                                    | tag that you ha                                            | ave configure                         | ed as d       | tata area for the       |  |
|     | area                                                                                                    | pointer                                                                                                    | tag that you he                                            | ave conliguit                         | 54 45 (       |                         |  |
|     | ulou                                                                                                    | In this example: D                                                                                                    | B10 HMI Area                                               | aPointer.Job                          | Mailbo        | X                       |  |
|     | Address:                                                                                                   | When you have symbolic<br>address of the tag is disp<br>Alternatively, you can sp<br>In this example:                                       | cally selected the<br>blayed in this be<br>ecify the addre | ne tag in the<br>ox.<br>ss of the tag | "PLC<br>s man | tag" box, the<br>ually. |  |
|     | Lenath:                                                                                                    | The length of the area of                                                                                                    | pinter. Specifie                                           | d by WinCC                            |               |                         |  |
|     | Acquisition mode:                                                                                          | In this box you specify th                                                                                                    | e acquisition m                                            | node. Note th                         | nat a v       | ery short               |  |
|     |                                                                                                    | acquisition time may influ                                                                                                    | uence the perfo                                            | ormance of th                         | ne ope        | rator panel.            |  |
|     |                                                                                                    | In this example: 1                                                                                                    | S                                                          |                                       |               |                         |  |
|     | Other settings regar                                                                                       | ding the clock synchronize                                                                                                    | ation are not re                                           | quired.                               |               |                         |  |

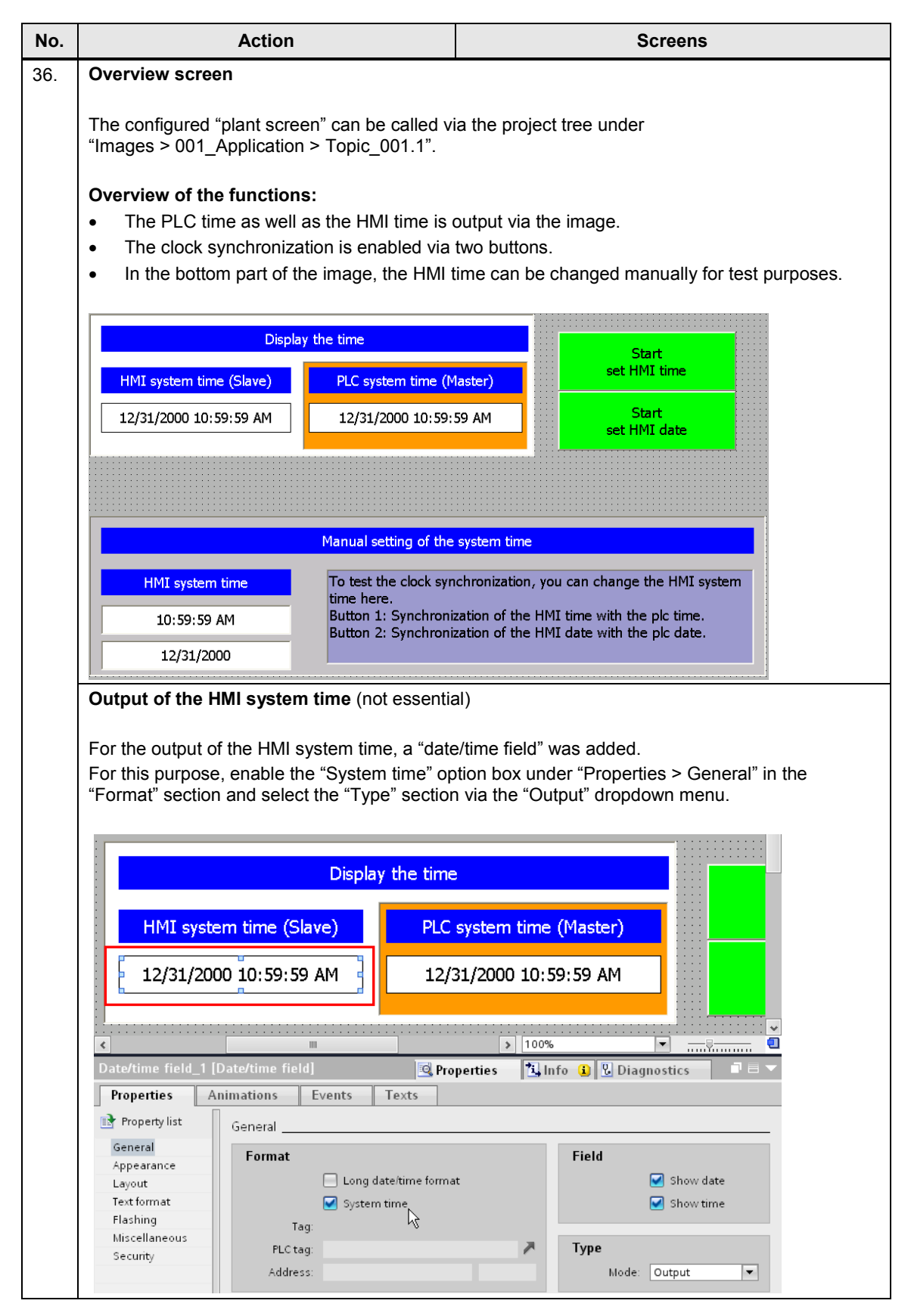

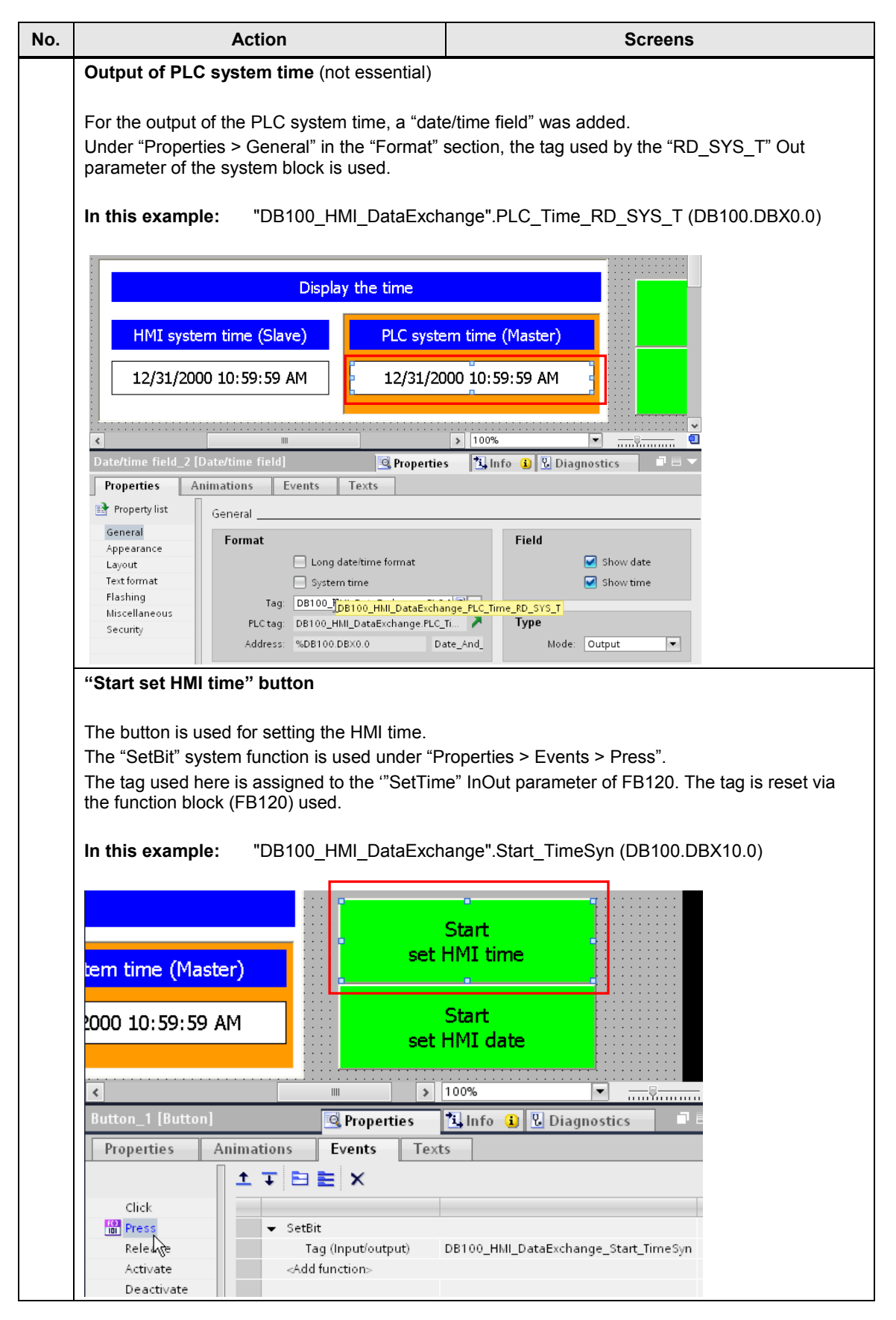

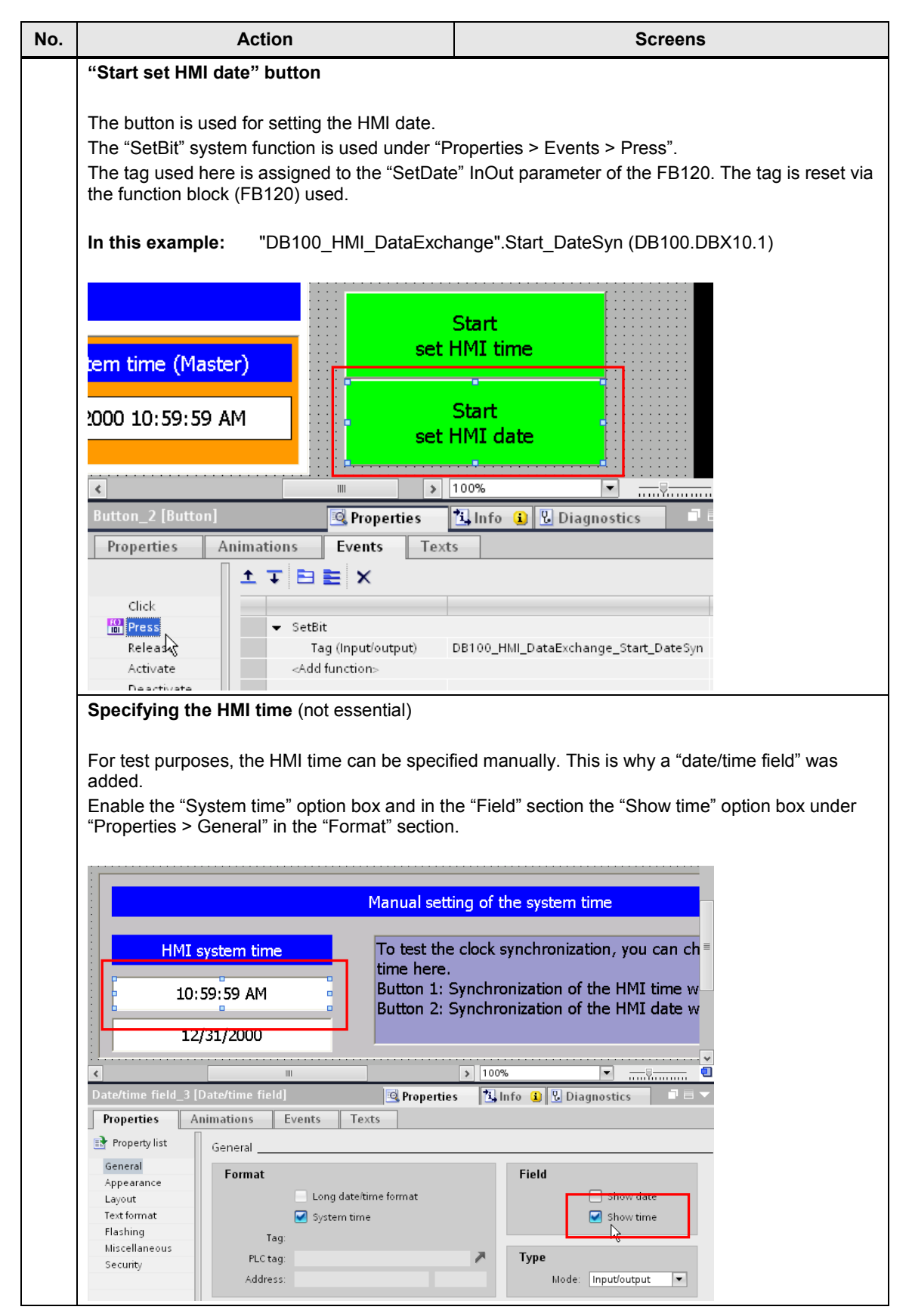

| No. | Action                                                                                                    | Screens                                                                                                    |
|-----|----------------------------------------------------------------------------------------------------|----------------------------------------------------------------------------------------------------|
|     | Specifying the HMI date (not essential)<br>For test purposes, the HMI date can be s<br>added.<br>Enable the "System time" option box and<br>"Properties > General" in the "Format" se                              | specified manually. This is why a "date/time field" was<br>in the "Field" section the "Show time" option box under<br>action.                                             |
|     | HMI system time     To te       10:59:59 AM     Butto       12/31/2000     Butto                                                                                                    | al setting of the system time<br>est the clock synchronization, you can ch<br>here.<br>on 1: Synchronization of the HMI time w<br>on 2: Synchronization of the HMI date w |
|     | Date/time field_4 [Date/time field]                                                                                                    | roperties 🚺 Info 👔 🕄 Diagnostics 📑 📼                                                                                                    |
|     | Property list       General       Appearance       Layout       Text format       Flashing       Miscellaneous       Security       Address:         General       Long date/time format       Tag:       Address: | at Field Show date Show time Type Mode: Input/output                                                                                                    |

6.1 General information

# 6 Operating the Application

# 6.1 General information

The functionality described below is identical for all projects.

#### Transferring configuration files

The following is assumed for the operation of the application:

- the STEP 7 program has been transferred into the controller. \*)
- the HMI configuration was transferred into the operator panel.

#### \*) CPU system date

In order to use the application, the system date of the CPU has to be set to a time after 2000. This has to be taken into account especially after a memory reset of the CPU.

You can edit the system time of the CPU via the

"Online > Online & diagnostics > Functions > Set time" menu command.

Figure 6-1

| P    | roject | Edit View    | Insert              | Online  | Options      | Tools     | Window   | Help      |             |        |           |               |              |        |              |       |             |           |          |
|------|--------|--------------|---------------------|---------|--------------|-----------|----------|-----------|-------------|--------|-----------|---------------|--------------|--------|--------------|-------|-------------|-----------|----------|
|      | 📑 🔁    | 🔒 Save pr    | oject 昌             | 💋 Go o  | nline        |           |          | Ctrl+K    | û 🛄 🖫       | a 💋 i  | Go online | 🛚 🔊 Go offlin | e ሕ 🖪        |        | * 🗆 🗆        |       |             |           |          |
|      | Proie  | ect tree     |                     | 🔊 Go o  | ffline       |           |          | Ctrl+M    |             |        |           |               |              |        |              | _     |             |           |          |
|      |        |              |                     | 🖳 Simi  | ulation      |           |          | •         |             |        |           |               |              |        |              |       |             |           |          |
|      |        | evices       |                     | Stop    | vruntime/si  | mulation  |          |           |             |        |           |               |              |        |              |       |             |           |          |
|      | 38     | 00           |                     | Dow     | mload to de  | vice      |          | Ctrl+L    |             |        |           |               |              |        |              |       |             |           |          |
|      |        |              |                     | Exte    | nded down    | load to d | evice    |           |             |        |           |               |              |        |              |       |             |           |          |
|      | - 🗋    | TimeSyn_Pro  | ject_04 [V          | Dow     | mload and i  | reset PLC | program  |           |             |        |           |               |              |        |              |       |             |           |          |
| tart |        | 🗳 Add new (  | device              | Dow     | mload user   | program   | to Memor | y Card    |             |        |           |               |              |        |              |       |             |           |          |
| - S  |        | 📩 Devices 8  | networks            | Upla    | ad from de   | vice      |          |           |             |        |           |               |              |        |              |       | - 1         |           |          |
|      |        | PLC_1 [CF    | PU 317-2 PI         | Back    | cup from on  | line devi | ce Time  |           | oject_04    | [V11]  |           | _1 [CPU 317   | '-2 PN/DP]   |        |              |       |             |           |          |
|      |        | 🔄 НМІ_1 (ТР  | 21200 Con           | Uplo    | ad device t  | to PG/PC  |          |           |             |        |           |               |              |        |              |       |             |           |          |
|      |        | Securron     | data<br>totion cott | HMI     | Device mai   | intenance | e or     | line acce |             |        | Π         |               |              |        |              | _     |             |           |          |
|      |        | Language     | s & resour          | Acce    | essible devi | ces       | ► Dia    | anostics  |             |        | Set       | time          |              |        |              |       |             |           |          |
|      | • 庙    | Online acces | s                   |         | + CBU        |           | ▼ Fu     | nctions   |             |        |           |               |              |        |              |       |             |           |          |
|      | •      | Card Reader  | USB mem             | Ston    | CPU          |           |          | Assign IP | address     |        |           |               |              |        |              |       |             |           |          |
|      |        |              |                     |         |              |           | _        | Set time  |             |        |           | DO (DO L)     |              |        |              |       |             |           |          |
|      |        |              |                     | Ve Onli | ne & diagno  | ostics    |          | Firmware  | e update    |        |           | PG/PC tin     | ne:          |        |              |       |             |           | _        |
|      |        |              |                     |         |              |           |          | Assign na | ame         |        |           | (GMT+C        | 01:00) Amste | erdam, | Berlin, Bern | , Rom | ne, Stockho | olm, Vien | -        |
|      |        |              |                     |         |              |           |          | Resetto   | factory set | ttings |           | May 2         | 8 2013       |        |              | 1     | 10 - 23 -   | 32 AM     | <u>^</u> |
|      |        |              |                     |         |              |           |          |           |             |        |           |               |              |        |              |       |             |           | ~        |
|      |        |              |                     |         |              |           |          |           |             |        |           | Modulo t      | ime          |        |              |       |             |           |          |
|      |        |              |                     |         |              |           |          |           |             |        |           | mouule        | ume          |        |              | 1     |             |           |          |
|      |        |              |                     |         |              |           |          |           |             |        |           | May 2         | 8, 2013      |        |              |       | 10:24:      | 23 AM     | -        |
|      |        |              |                     |         |              |           |          |           |             |        |           | 🔽 Take        | from PG/PC   |        |              |       | Ap          | ply       |          |
|      |        |              |                     |         |              |           | 00       |           |             |        |           |               |              |        |              |       | · · · ·     |           | 2        |
|      |        |              |                     |         |              |           |          |           |             |        |           |               |              |        |              |       |             |           | •        |

#### 6.1 General information

#### 6.1.1 Calling the "Plant images"

#### Start screen

With the start of the HMI project on the operator panel, the following start screen is displayed.

You get to the navigation overview of the created plant images for the clock synchronization via the "**Application example**" button.

Figure 6-2

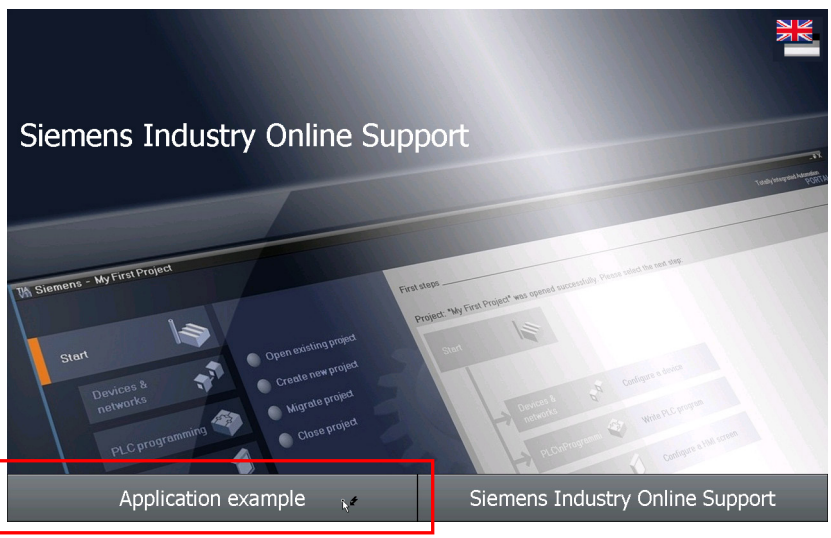

#### **Navigation overview**

This screen gives you the navigation overview of the configured plant images. In this example there is only the "**Overview**" image.

The "overview" image gives a summary of the task description.

The "time synchronization" button takes you to the "plant screen" of the time synchronization.

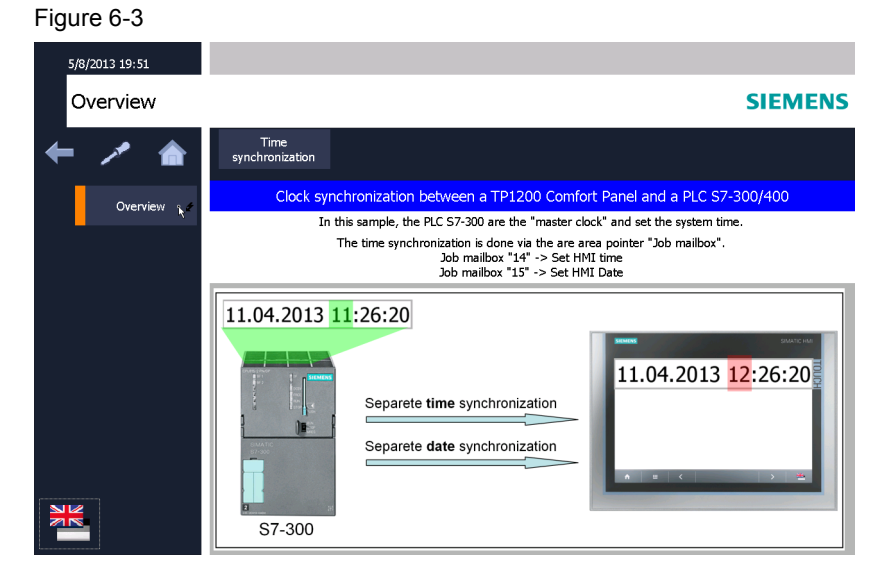

#### 6.1 General information

#### 6.1.2 Functionality of the plant screens

The screen shot below shows the user interface. Apart from the labeling, the objects shown in this screen are identical in all the example projects. Figure 6-4

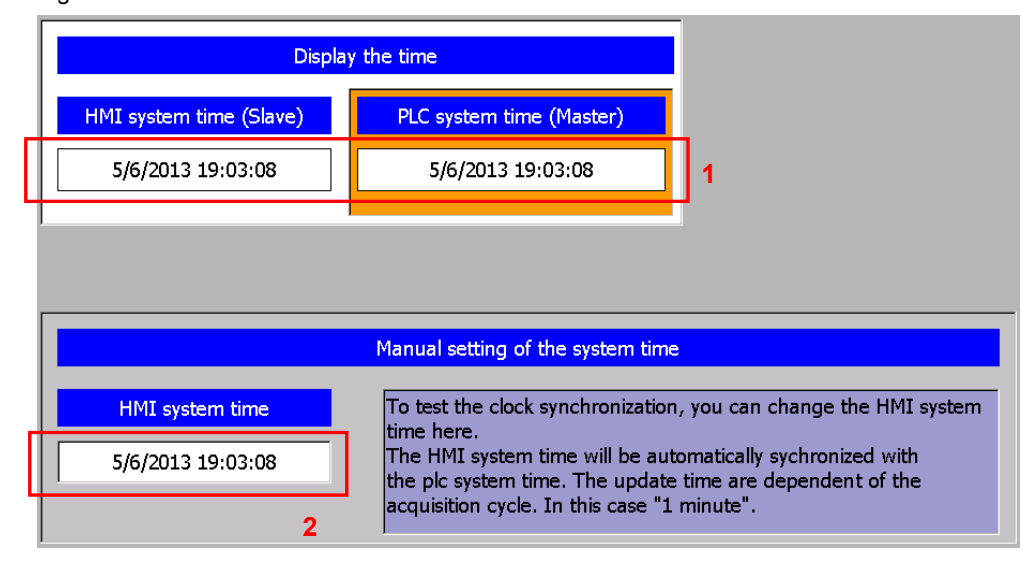

#### Point 1:

There are two output fields in the top area of the image. The system time of the HMI operator panel as well as the system time of the PLC, are output via the output fields.

The two output fields are not essential for the implementation of the clock synchronization.

#### Point 2:

The "Input/output field" in the bottom part of the screen is used to test the functionality of the clock synchronization.

The system time of the HMI operator panel can be specified manually via the "I/O field".

If the system time of the "slave system" differs from the "master system", the time of the "slave system" is automatically synchronized with that of the "master system" (depending of the clock synchronization used).

The "input/output field" is not essential for the implementation of the clock synchronization.

6.2 Project\_01, TimeSyn\_Project\_01

# 6.2 Project\_01, TimeSyn\_Project\_01

Clock synchronization between a S7-1200 and a TP1200 Comfort Panel. The clock synchronization is performed via the HMI system function

"HMI time synchronization mode" (master/slave).

- PLC (Master)  $\rightarrow$  HMI operator panel (Slave).
- HMI operator panel (Master)  $\rightarrow$  PLC (Slave).

#### HMI\_01\_TP1200\_Slave

PLC (Master) → HMI operator panel (Slave)

Table 6-1

| No. | Actio                                                                                                 | n                                                                                                | Scr                                                                                                    | eens                                                                           |  |  |  |  |  |  |
|-----|----------------------------------------------------------------------------------------------------|--------------------------------------------------------------------------------------------------|----------------------------------------------------------------------------------------------------|--------------------------------------------------------------------------------|--|--|--|--|--|--|
| 37. | Calling clock synchronization                                                                         |                                                                                                  |                                                                                                    |                                                                                |  |  |  |  |  |  |
|     | Call the time synchronization via the "Application example > Overview > Time synchronization" button. |                                                                                                  |                                                                                                    |                                                                                |  |  |  |  |  |  |
| 38. | Specifying HMI time                                                                                   | Specifying HMI time                                                                              |                                                                                                    |                                                                                |  |  |  |  |  |  |
|     | Change the HMI system<br>"Enter" button (1).                                                          | Change the HMI system time via the I/O field and complete the entry with the "Enter" button (1). |                                                                                                    |                                                                                |  |  |  |  |  |  |
|     | In this example: The                                                                                  | e HMI time (hour) was                                                                            | s changed to 9 pm.                                                                                                    |                                                                                |  |  |  |  |  |  |
|     | The HMI system time is                                                                                | adjusted to the PLC                                                                              | system time within a minut                                                                                                    | e.                                                                             |  |  |  |  |  |  |
|     | 5/2/2013 9:44 PM                                                                                      |                                                                                                  |                                                                                                    |                                                                                |  |  |  |  |  |  |
|     | Time synchronizati                                                                                    | Fime synchronization SIEMENS                                                                     |                                                                                                    |                                                                                |  |  |  |  |  |  |
|     | 🗲 🥕 🏠 📑                                                                                               | Time<br>Inchronization                                                                           |                                                                                                    |                                                                                |  |  |  |  |  |  |
|     | Overview                                                                                              | Display of th                                                                                    | ne system time                                                                                                    |                                                                                |  |  |  |  |  |  |
|     |                                                                                                    | HMI system time (Slave)                                                                          | Local plc system time (Master)                                                                                                    |                                                                                |  |  |  |  |  |  |
|     |                                                                                                    | 5/2/2013 9:44:38 PM                                                                              | 5/2/2013 2:44:53 AM                                                                                                    |                                                                                |  |  |  |  |  |  |
|     | -                                                                                                    |                                                                                                  |                                                                                                    |                                                                                |  |  |  |  |  |  |
|     |                                                                                                    |                                                                                                  | Manual setting of the system time                                                                                                   |                                                                                |  |  |  |  |  |  |
|     |                                                                                                    | HMI system time<br>5/2/2013 9:44:38 PM<br>값 1                                                    | To test the clock synchronization, you time here.<br>By enabling "HMI time synchronization<br>HMI system time will be sychronized w | can change the HMI system<br>1 mode - Slave", the<br>ifth the plc system time. |  |  |  |  |  |  |
|     |                                                                                                    |                                                                                                  |                                                                                                    |                                                                                |  |  |  |  |  |  |

6.2 Project\_01, TimeSyn\_Project\_01

## HMI\_02\_TP1200\_Master

HMI operator panel (Master)  $\rightarrow$  PLC (Slave)

Table 6-2

| No. | Action                                                                                                   | Screens                                                                                                    |  |  |  |  |  |  |  |  |
|-----|----------------------------------------------------------------------------------------------------|----------------------------------------------------------------------------------------------------|--|--|--|--|--|--|--|--|
| 39. | Calling clock synchronization                                                                            |                                                                                                    |  |  |  |  |  |  |  |  |
|     | Call the time synchronization via the<br>"Application example > Overview > Time synchronization" button. |                                                                                                    |  |  |  |  |  |  |  |  |
| 40. | Specifying HMI time                                                                                      |                                                                                                    |  |  |  |  |  |  |  |  |
|     | Change the HMI system time via the I/O field<br>"Enter" button (1).                                      | Change the HMI system time via the I/O field and complete the entry with the<br>"Enter" button (1).                                                                                                    |  |  |  |  |  |  |  |  |
|     | In this example: The HMI time (hour) w                                                                   | as changed to 9 pm.                                                                                                    |  |  |  |  |  |  |  |  |
|     | The <b>PLC system time</b> is adjusted to the HM                                                         | Il system time within a minute.                                                                                                    |  |  |  |  |  |  |  |  |
|     | 5/2/2013 9:22 PM                                                                                         |                                                                                                    |  |  |  |  |  |  |  |  |
|     | Time synchronization SIEMEN                                                                              |                                                                                                    |  |  |  |  |  |  |  |  |
|     | Frime synchronization                                                                                    |                                                                                                    |  |  |  |  |  |  |  |  |
|     | Overview Display                                                                                         | f the system time                                                                                                    |  |  |  |  |  |  |  |  |
|     | HMI system time (Master)                                                                                 | Local plc system time (Slave)                                                                                                    |  |  |  |  |  |  |  |  |
|     | 5/2/2013 9:22:43 PM                                                                                      | 5/2/2013 2:23:57 AM                                                                                                    |  |  |  |  |  |  |  |  |
|     |                                                                                                    |                                                                                                    |  |  |  |  |  |  |  |  |
|     |                                                                                                    | Manual setting of the system time                                                                                                    |  |  |  |  |  |  |  |  |
|     | HMI system time                                                                                          | To test the clock synchronization, you can change the HMI system<br>time here.<br>By enabling "HMI time synchronization mode - Master", the<br>plc system time will be sychronized with the HMI system time. |  |  |  |  |  |  |  |  |
|     |                                                                                                    |                                                                                                    |  |  |  |  |  |  |  |  |

6.3 Project\_02, TimeSyn\_Project\_02

# 6.3 Project\_02, TimeSyn\_Project\_02

Clock synchronization between a S7-300 and a TP1200 Comfort Panel. The clock synchronization is performed via the "Date/Time PLC" area pointer - PLC (Master)  $\rightarrow$  HMI operator panel (Slave).

#### HMI\_01\_TP1200

PLC (Master)  $\rightarrow$  HMI operator panel (Slave)

| Table 6-3 |
|-----------|
|-----------|

| No. | Action                                                                                                    |                                                                                                    | Screens                                                                                                    |                                                            |  |  |  |  |  |  |  |
|-----|----------------------------------------------------------------------------------------------------|----------------------------------------------------------------------------------------------------|----------------------------------------------------------------------------------------------------|------------------------------------------------------------|--|--|--|--|--|--|--|
| 41. | Calling clock synchronization                                                                                      |                                                                                                    |                                                                                                    |                                                            |  |  |  |  |  |  |  |
|     | Call the time synchronization via the <b>Application example &gt; Overview &gt; Time synchronization</b> " button. |                                                                                                    |                                                                                                    |                                                            |  |  |  |  |  |  |  |
| 42. | Specifying HMI time                                                                                                | Specifying HMI time                                                                                 |                                                                                                    |                                                            |  |  |  |  |  |  |  |
|     | Change the HMI system time<br>"Enter" button (1).                                                                  | Change the HMI system time via the I/O field and complete the entry with the<br>"Enter" button (1). |                                                                                                    |                                                            |  |  |  |  |  |  |  |
|     | In this example: The HM                                                                                            | his example: The HMI time (hour) was changed to 9 am.                                               |                                                                                                    |                                                            |  |  |  |  |  |  |  |
|     | The <b>HMI system time</b> is adjusted to the PLC system time within a minute.                                     |                                                                                                    |                                                                                                    |                                                            |  |  |  |  |  |  |  |
|     | 5/14/2013 9:41 AM                                                                                                  |                                                                                                    |                                                                                                    |                                                            |  |  |  |  |  |  |  |
|     | Time synchronization                                                                                               | ne synchronization SIEMENS                                                                          |                                                                                                    |                                                            |  |  |  |  |  |  |  |
|     | 🔶 🥕 🏫 Ti                                                                                                    | me<br>pnization                                                                                     |                                                                                                    |                                                            |  |  |  |  |  |  |  |
|     | Overview                                                                                                    | Displ                                                                                               | ay the time                                                                                                    |                                                            |  |  |  |  |  |  |  |
|     | н                                                                                                    | MI system time (Slave)                                                                              | PLC system time (Master)                                                                                                    |                                                            |  |  |  |  |  |  |  |
|     |                                                                                                    | i/14/2013 9:41:02 AM                                                                                | 5/14/2013 12:41:27 PM                                                                                                    |                                                            |  |  |  |  |  |  |  |
|     |                                                                                                    |                                                                                                    |                                                                                                    |                                                            |  |  |  |  |  |  |  |
|     |                                                                                                    |                                                                                                    | Manual setting of the system time                                                                                                    |                                                            |  |  |  |  |  |  |  |
|     |                                                                                                    | HMI system time                                                                                     | To test the clock synchronization, you can cl<br>time here.<br>The HMI system time will be automatically s<br>the plc system time. The update time are de<br>acquisition cycle. In this case "1 minute". | nange the HMI system<br>ychronized with<br>spendent of the |  |  |  |  |  |  |  |
|     |                                                                                                    |                                                                                                    |                                                                                                    |                                                            |  |  |  |  |  |  |  |

6.4 Project\_03, TimeSyn\_Project\_03

# 6.4 Project\_03, TimeSyn\_Project\_03

Clock synchronization between a S7-300 and a TP1200 Comfort Panel.

The clock synchronization is performed via the "date/clock" and "control job" area pointers with job number 40.

- Operator panel (Master)  $\rightarrow$  controller (Slave).

#### HMI\_01\_TP1200

HMI operator panel (Master) → PLC (Slave)

Table 6-4

| No. | A                                                                                        | ction                                                            | So                                                                                                    | reens                                                            |  |  |  |  |  |
|-----|------------------------------------------------------------------------------------------|------------------------------------------------------------------|----------------------------------------------------------------------------------------------------|------------------------------------------------------------------|--|--|--|--|--|
| 43. | Calling clock syncl                                                                      | hronization                                                      |                                                                                                    |                                                                  |  |  |  |  |  |
|     | Call the time synchro<br>"Application examp                                              | onization via the<br>ole > Overview > Time s                     | synchronization" button.                                                                                                 |                                                                  |  |  |  |  |  |
| 44. | Specifying HMI tim                                                                       | e                                                                |                                                                                                    |                                                                  |  |  |  |  |  |
|     | <ul> <li>Change the HM<br/>"Enter" button (</li> <li>Click the "Start starts"</li> </ul> | Il system time via the I/O f<br>1).<br>set plc time" button (2). | ïeld and complete the en                                                                                                 | try with the                                                     |  |  |  |  |  |
|     | In this example: The HMI time (hour) was changed to 9 am.                                |                                                                  |                                                                                                    |                                                                  |  |  |  |  |  |
|     | By clicking the butto                                                                    | n the <b>PLC system time</b> is                                  | s adjusted to the HMI sys                                                                                                | tem time.                                                        |  |  |  |  |  |
|     | Time synchronization SIEMENS                                                             |                                                                  |                                                                                                    |                                                                  |  |  |  |  |  |
|     | ← / ♠                                                                                    | Time<br>synchronization                                          |                                                                                                    |                                                                  |  |  |  |  |  |
|     | Overview                                                                                 | Displ                                                            | ay the time                                                                                                    |                                                                  |  |  |  |  |  |
|     |                                                                                          | HMI system time (Master)           5/14/2013 9:58:43 AM          | PLC system time (Slave)<br>5/14/2013 2:58:51 PM                                                                          | 2<br>Start<br>set plc time ∖                                     |  |  |  |  |  |
|     |                                                                                          |                                                                  |                                                                                                    |                                                                  |  |  |  |  |  |
|     |                                                                                          |                                                                  | Manual setting if the system time                                                                                        |                                                                  |  |  |  |  |  |
|     |                                                                                          | HMI system time<br>5/14/2013 9:58:43 AM                          | To test the clock synchronization,<br>time here.<br>With the button, the system time<br>with the system time of the HMI. | you can change the HMI system<br>of the plc will be synchronized |  |  |  |  |  |
|     |                                                                                          |                                                                  |                                                                                                    |                                                                  |  |  |  |  |  |

6.5 Project\_04, TimeSyn\_Project\_04

# 6.5 Project\_04, TimeSyn\_Project\_04

Clock synchronization between a S7-300 and a TP1200 Comfort Panel.

The clock synchronization is performed via the "control job" area pointer with the control job numbers 14 (time) and 15 (date).

- Controller (Master)  $\rightarrow$  operator panel (Slave).

For this clock synchronization, the time and the date of the operator panel can be synchronized independently from each other with the PLC system time/date.

#### HMI\_01\_TP1200

PLC (Master)  $\rightarrow$  HMI operator panel (Slave)

Table 6-5

| <ul> <li>45. Calling clock synchronization</li> <li>Call the time synchronization via the<br/>"Application example &gt; Overview &gt; Time synchronization" button.</li> <li>46. Specifying HMI date (alternatively, the time) <ul> <li>Change the HMI system date via the I/O field and complete the entry with the<br/>"Enter" button (1).</li> <li>Click the "Start set HMI date" button (3).</li> <li>In this example: The HMI date (month) was changed to "4".</li> <li>By clicking the button (3) the HMI system date is adjusted to the PLC system date.</li> </ul> </li> </ul> |                                                                                                    |  |  |  |  |  |  |  |  |
|----------------------------------------------------------------------------------------------------|----------------------------------------------------------------------------------------------------|--|--|--|--|--|--|--|--|
| Call the time synchronization via the<br>"Application example > Overview > Time synchronization" button.<br>46. Specifying HMI date (alternatively, the time)<br>• Change the HMI system date via the I/O field and complete the entry with the<br>"Enter" button (1).<br>• Click the "Start set HMI date" button (3).<br>In this example: The HMI date (month) was changed to "4".<br>By clicking the button (3) the HMI system date is adjusted to the PLC system date.<br>4/14/2013 3:35 PM<br>Time synchronization                                                                 |                                                                                                    |  |  |  |  |  |  |  |  |
| <ul> <li>46. Specifying HMI date (alternatively, the time)</li> <li>Change the HMI system date via the I/O field and complete the entry with the "Enter" button (1).</li> <li>Click the "Start set HMI date" button (3).</li> <li>In this example: The HMI date (month) was changed to "4".</li> <li>By clicking the button (3) the HMI system date is adjusted to the PLC system date.</li> </ul>                                                                                                    | Call the time synchronization via the<br>"Application example > Overview > Time synchronization" button. |  |  |  |  |  |  |  |  |
| <ul> <li>Change the HMI system date via the I/O field and complete the entry with the "Enter" button (1).</li> <li>Click the "Start set HMI date" button (3).</li> <li>In this example: The HMI date (month) was changed to "4".</li> <li>By clicking the button (3) the HMI system date is adjusted to the PLC system date.</li> </ul>                                                                                                    | Specifying HMI date (alternatively, the time)                                                            |  |  |  |  |  |  |  |  |
| In this example: The HMI date (month) was changed to "4".<br>By clicking the button (3) the HMI system date is adjusted to the PLC system date.                                                                                                    |                                                                                                    |  |  |  |  |  |  |  |  |
| By clicking the button (3) the <b>HMI system date</b> is adjusted to the PLC system date.                                                                                                    | In this example: The HMI date (month) was changed to "4".                                                |  |  |  |  |  |  |  |  |
| Time synchronization SIE                                                                                                    |                                                                                                    |  |  |  |  |  |  |  |  |
| Time synchronization                                                                                                    | MENS                                                                                                    |  |  |  |  |  |  |  |  |
|                                                                                                    |                                                                                                    |  |  |  |  |  |  |  |  |
| Overview                                                                                                    |                                                                                                    |  |  |  |  |  |  |  |  |
| HMI system time (Slave) PI C system time (Master)                                                                                                    | 2                                                                                                    |  |  |  |  |  |  |  |  |
| 4/14/2013 3:35:13 PM         5/14/2013 3:35:14 PM         Start<br>set HMI date                                                                                                    | 3                                                                                                    |  |  |  |  |  |  |  |  |
|                                                                                                    |                                                                                                    |  |  |  |  |  |  |  |  |
| Manual setting of the system time                                                                                                    |                                                                                                    |  |  |  |  |  |  |  |  |
| 1       HMI system time         3:35:13 PM         4/14/2013    To test the clock synchronization, you can change the HMI stime here. Button 1: Synchronization of the HMI time with the plc time. Button 2: Synchronization of the HMI date with the plc date                                                                                                    | ystem                                                                                                    |  |  |  |  |  |  |  |  |

7.1 Replacing PLC

# 7 Notes and Tips

The hints and tips below are intended to provide an aid if you would like to adjust the included configurations to your project environment.

# 7.1 Replacing PLC

Instead of the SIMATIC controller used, a different SIMATIC controller from the WinCC TIA Portal hardware catalog can also be inserted.

When replacing the SIMATIC controller, the following points should be noted or checked afterwards.

- The clock synchronization via the "HMI time synchronization mode" only supports SIMATIC S7-1200 and S7-1500 controllers.
- If you are using the function blocks from the projects "TimeSyn\_Project\_03" (FB110) or "TimeSyn\_Project\_04" (FB120), the SIMATIC controller used has to support the "STL" programming language. The FBs were created in the STL programming language.
- If, for example, the connection paths (Ethernet/PROFIBUS) have changed, check the following in the HMI configuration...
  - the configured HMI connection
  - the connections used in the global area pointers
  - the addresses of the area pointer used

# 7.2 Changing HMI operator panel

Instead of the TP1200 Comfort Panel used, you can also use a different operator panel from the WinCC TIA Portal hardware catalog.

When replacing the HMI operator panel, the following points should be noted or checked afterwards.

- Area pointer used Before changing the operator panel, you have to make sure that the new operator panel supports the area pointer used. Information regarding this matter can be found in the system manual of WinCC (TIA Portal).
- Create new connection (PROFINET → PROFIBUS).
   If you create a new connection instead of the existing connection, you have to recreate the area pointer.

# 8 Further notes, tips and tricks, etc. (optional)

**Note** What might additionally be of interest concerning the subject but not necessary for the direct understanding of the example.

# 9 Related Literature

# 9.1 Bibliography

This list is not complete and only represents a selection of relevant literature. Table 9-1

|     | Торіс                       | Title                                                                                                    |
|-----|-----------------------------|----------------------------------------------------------------------------------------------------|
| /1/ | STEP7<br>SIMATIC S7-300/400 | Automating with STEP7 in STL and SCL<br>Author: Hans Berger                                                            |
|     |                             | Publicis Publishing<br>ISBN: 978-3895784125                                                                            |
| /2/ | STEP7<br>SIMATIC S7-300/400 | Automating with STEP 7 in LAD and FBD<br>Author: Hans Berger<br>Publicis Publishing<br>ISBN: 978-3895784101            |
| /3/ | STEP7<br>SIMATIC S7-300     | Automating with SIMATIC S7-300 inside TIA Portal<br>Author: Hans Berger<br>Publicis Publishing<br>ISBN: 978-3895783821 |
| /4/ | STEP7<br>SIMATIC S7-400     | Automating with SIMATIC S7-300 inside TIA Portal<br>Author: Hans Berger<br>Publicis Publishing<br>ISBN: 978-3895783821 |
| /5/ | STEP7<br>SIMATIC S7-1200    | Automating with SIMATIC S7-1200<br>Author: Hans Berger<br>Publicis Publishing<br>ISBN: 978-3895783562                  |

# 9.2 Internet links

The following list is not complete and only represents a selection of relevant information.

Table 9-2

|     | Торіс                                    | Title                                                             |
|-----|------------------------------------------|-------------------------------------------------------------------|
| \1\ | Link to this<br>document                 | https://support.industry.siemens.com/cs/ww/en/view/69864408       |
| \2\ | Siemens Industry<br>Online Support       | https://support.industry.siemens.com                              |
| \3\ | WinCC Advanced<br>V13.0<br>System Manual | https://support.industry.siemens.com/cs/ww/en/view/91479053       |
| \4\ |                                          | How do you parameterize a structured data type in the IN_OUT area |
| \4  | FAQ                                      | of an FB and a function call with an ARRAY variable?              |
|     |                                          | https://support.industry.siemens.com/cs/ww/en/view/19106712       |

# 10 History

| Version | Date    | Modifications                          |
|---------|---------|----------------------------------------|
| V1.0    | 08/2013 | First version                          |
| V1.1    | 09/2013 | Chapter 2.1, note added                |
| V1.2    | 11/2013 | Control job 13/14 => Control job 14/15 |
| V1.3    | 04/2015 | Initialize FB210                       |